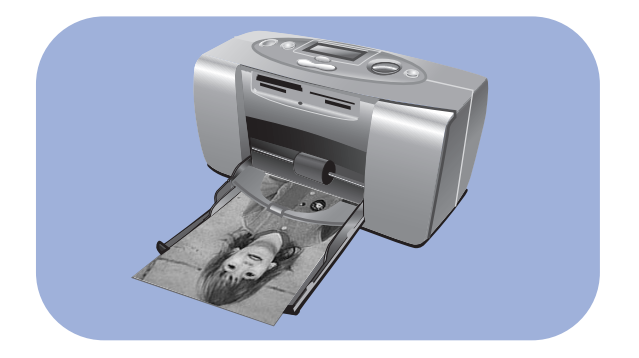

## Guide d'impression photo

## **hp** photosmart 130

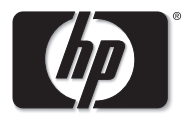

invent

# table des matières

## table des matières

| 1 | bienvenue                                            | 1  |
|---|------------------------------------------------------|----|
|   | où trouver les informations                          | 2  |
|   | affichage de l'aide en ligne                         | 3  |
| 2 | mise en route                                        | 4  |
|   | quide de référence rapide                            |    |
|   | faces avant et arrière de l'imprimante               | 9  |
|   | face avant de l'imprimante avec le bac papier ouvert | 10 |
|   | panneau de configuration                             | 11 |
|   | écran LCD                                            | 12 |
|   | Icônes de l'écran LCD                                | 13 |
|   | configuration de l'imprimante                        |    |
|   | déballage de l'imprimante                            | 16 |
|   | branchement de l'adaptateur secteur                  | 17 |
|   | mise sous tension/hors tension de l'imprimante       |    |
|   | chargement du papier                                 | 19 |
|   | installation et retrait de la cartouche d'impression | 22 |
|   | •                                                    |    |

| 3 | impression à partir de cartes mémoire        | 26 |
|---|----------------------------------------------|----|
|   | types de cartes mémoire prise en charge      | 26 |
|   | insertion d'une carte mémoire                | 27 |
|   | insertion d'une carte mémoire CompactFlash   | 28 |
|   | insertion d'une carte mémoire SmartMedia     | 29 |
|   | insertion d'une carte mémoire Memory Stick   | 30 |
|   | insertion d'une carte mémoire Secure Digital |    |
|   | insertion d'une carte mémoire MultiMediaCard | 32 |
|   | lecture de l'état de la carte mémoire        | 32 |
|   | utilisation de l'écran LCD de configuration  | 35 |
|   | impression des photos                        | 37 |
|   | sélection du format de la photo              | 38 |
|   | sélection des photos à imprimer              | 39 |
|   | sélection du nombre d'exemplaires            | 43 |
|   | exemples                                     | 44 |
|   | impression d'une page d'index                | 46 |
|   | annulation d'une tâche impression            | 48 |
|   | rétablissement des paramètres d'impression   | 48 |

| 4 | impression à partir de fichiers DPOF         |    |
|---|----------------------------------------------|----|
|   | impression à partir d'un fichier DPOF        |    |
|   | quitter le mode DPOF                         |    |
|   | retour au mode DPOF                          |    |
| 5 | entretien et nettoyage                       | 53 |
|   | transport de l'imprimante                    |    |
|   | stockage de l'imprimante et des consommables |    |
|   | stockage de votre imprimante                 |    |
|   | stockage de la cartouche d'impression        |    |
|   | stockage du papier                           | 55 |
|   | nettoyage de l'imprimante                    |    |
|   | impression d'une page de test                | 55 |
| 6 | dépannage                                    | 58 |
|   | lecture des voyants d'état                   |    |
|   | voyant de l'imprimante                       |    |
|   | voyant de la carte mémoire                   | 60 |
|   | écran LCD d'état                             | 61 |

| problèmes d'impression               | 63 |
|--------------------------------------|----|
| problèmes de carte mémoire           | 64 |
| problèmes de cartouche d'impression  | 67 |
| problèmes de papier                  | 68 |
| problèmes d'enregistrement sur le PC | 69 |
| autres problèmes d'impression        | 70 |
| aide complémentaire                  | 75 |
| spécifications                       | 76 |
| copyright et marques commerciales    | 78 |
| index                                | 79 |

## 1 bienvenue

Merci d'avoir choisi une imprimante hp photosmart ! Grâce à cette nouvelle imprimante photo compacte simple d'utilisation, vous pourrez :

- Imprimer de splendides photos à partir de la carte mémoire de votre appareil photo numérique, sans ordinateur
- Imprimer une page d'index contenant toutes les photos de la carte mémoire de votre appareil photo numérique
- Imprimer rapidement et facilement des photos au format  $10 \times 15$  cm

Pour configurer votre imprimante, reportez-vous à la section "configuration de l'imprimante" en page 16.

Ce guide indique comment utiliser votre nouvelle imprimante sans la connecter à un ordinateur. Il comprend un guide de référence rapide destiné à vous familiariser avec votre nouvelle imprimante, ainsi que de nombreuses informations détaillées relatives à l'impression et au dépannage.

Vous pouvez connecter l'imprimante à votre ordinateur pour enregistrer vos photos sur le disque dur, afin de les retoucher, de les envoyer à vos amis ou à votre famille par courrier électronique ou de les utiliser dans vos créations. Pour de plus amples informations sur l'utilisation de votre imprimante avec un ordinateur, reportez-vous à l'aide en ligne installée avec le logiciel de l'imprimante hp photosmart.

#### où trouver les informations

|   | Guide d'installation                                              | Suivez les instructions de ce guide pour installer rapidement<br>et facilement votre imprimante                                                                                                |
|---|-------------------------------------------------------------------|----------------------------------------------------------------------------------------------------|
|   | Guide d'impression<br>photo<br>(le présent guide !)               | Ce guide vous permettra d'obtenir des informations relatives<br>à l'utilisation de votre nouvelle imprimante sans la connecter<br>à un ordinateur                                              |
| 0 | Aide en ligne                                                     | L'aide, installée avec le logiciel de l'imprimante, vous indique<br>comment utiliser cette dernière avec un ordinateur                                                                         |
|   | Brochure<br>Configuration du<br>logiciel et assistance<br>produit | Cette brochure vous informe des conditions de garantie de<br>l'imprimante et de la législation relative à l'appareil. Elle vous<br>permettra par ailleurs d'obtenir de l'aide en cas de besoin |

#### affichage de l'aide en ligne

Pour obtenir des informations sur l'utilisation de votre imprimante avec un ordinateur, affichez l'aide en ligne installée avec le logiciel d'imprimante hp photosmart.

#### Pour afficher l'aide en ligne :

- 1. Dans le menu Démarrer de Windows, sélectionnez Programmes.
- 2. Sélectionnez Hewlett-Packard.
- 3. Sélectionnez hp photosmart séries 130, 230, 7150, 7345, 7350, 7550.
- 4. Cliquez sur Aide en ligne hp photoSmart.
- 5. Lorsque l'aide du logiciel hp Photo & Imaging s'ouvre, sélectionnez Aide en ligne de hp photosmart.
- 6. Sélectionnez hp photosmart 130.

## 2 mise en route

#### guide de référence rapide

| Pour imprimer                       | Utilisez ce papier                               |  |
|-------------------------------------|--------------------------------------------------|--|
| des photos détourées                | papier photo brillant, avec onglet<br>10 × 15 cm |  |
| des photos comportant une marge sur | papier photo brillant, sans onglet               |  |
| leur bord inférieur                 | 10 × 15 cm                                       |  |
| des pages de test et                | planches-contact ordinaires                      |  |
| d'étalonnage                        | 10 × 15 cm                                       |  |

| Différence entre les planches-contact et les pages d'index                                                                                              |  |                                                                                                    |
|----------------------------------------------------------------------------------------------------|--|----------------------------------------------------------------------------------------------------|
| planche-contact = papier au poids<br>spécifique<br>Utilisez des planches-contact<br>ordinaires de format 10 × 15 cm<br>pour imprimer les pages de test. |  | page d'index = épreuve comportant des<br>images numérotées des photos de votre<br>carte mémoire<br>Imprimez une page d'index pour choisir les<br>photos que vous souhaitez imprimer. |

| Différence entre le <b>format du papier</b> et le <b>format de la photo</b> |                                   |                                                             |                   |
|-----------------------------------------------------------------------------|-----------------------------------|-------------------------------------------------------------|-------------------|
| Vous pouvez imprimer sur les formats de<br>papier suivants :                |                                   | Vous pouvez imprimer vos photos dans les formats suivants : |                   |
| •                                                                           | 10 × 15 cm                        | •                                                           | $10 \times 15$ cm |
| •                                                                           | 10 × 15 cm (avec onglet de 12 mm) | •                                                           | 6 × 8 cm          |
| •                                                                           | Hagaki (100 × 148 mm)             | •                                                           | 1,5 × 2 cm        |

Imprimer des photos devient un jeu d'enfant ! Placez du papier photo dans l'imprimante, installez la cartouche d'impression, insérez une carte mémoire contenant les photos, puis...

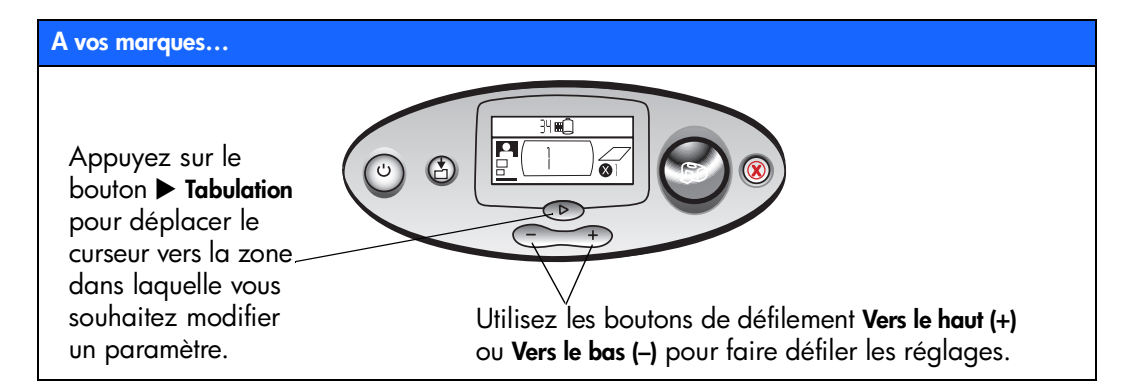

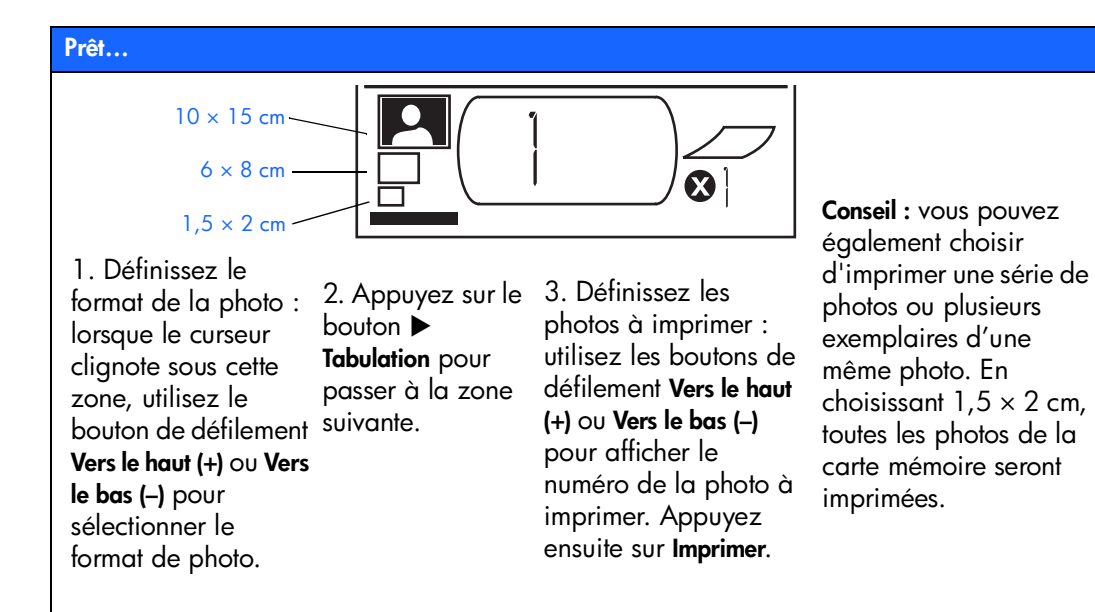

7

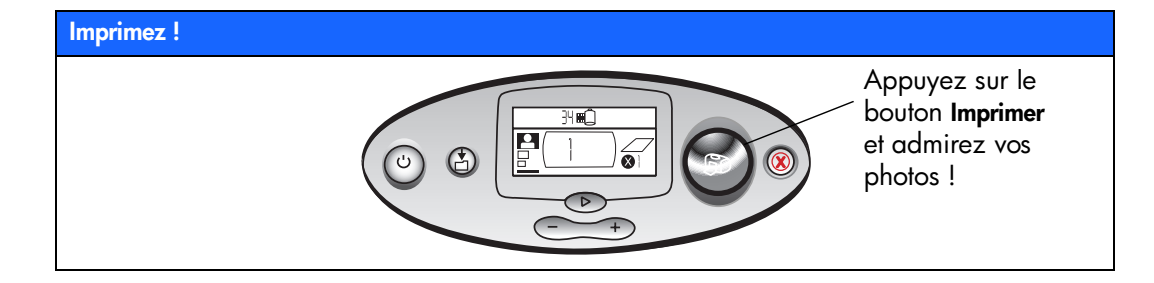

#### faces avant et arrière de l'imprimante

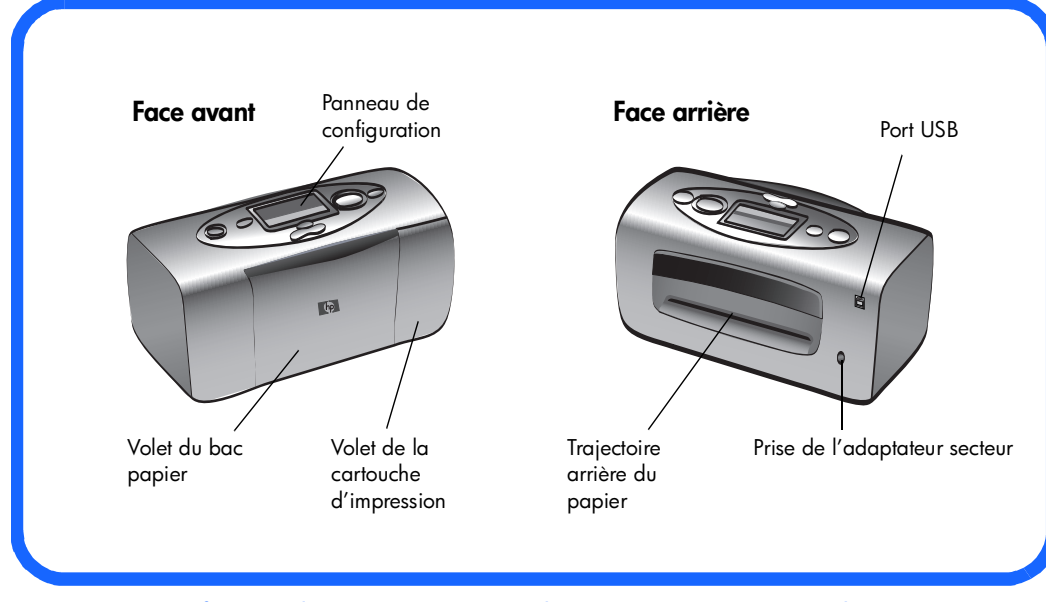

Important : Vérifiez que la trajectoire arrière du papier est entièrement dégagée.

#### face avant de l'imprimante avec le bac papier ouvert

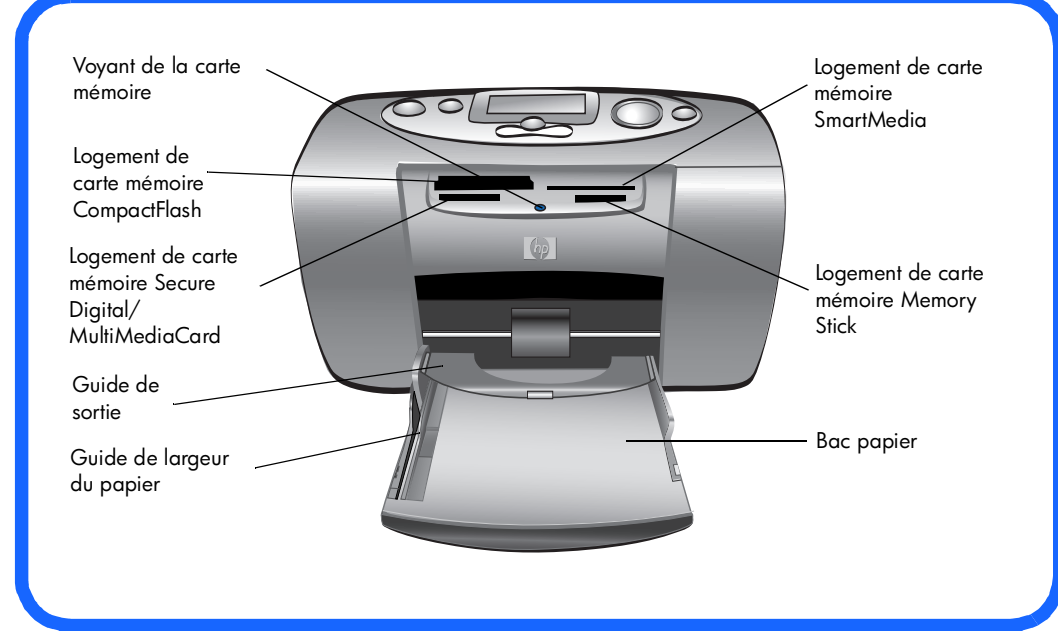

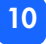

#### panneau de configuration

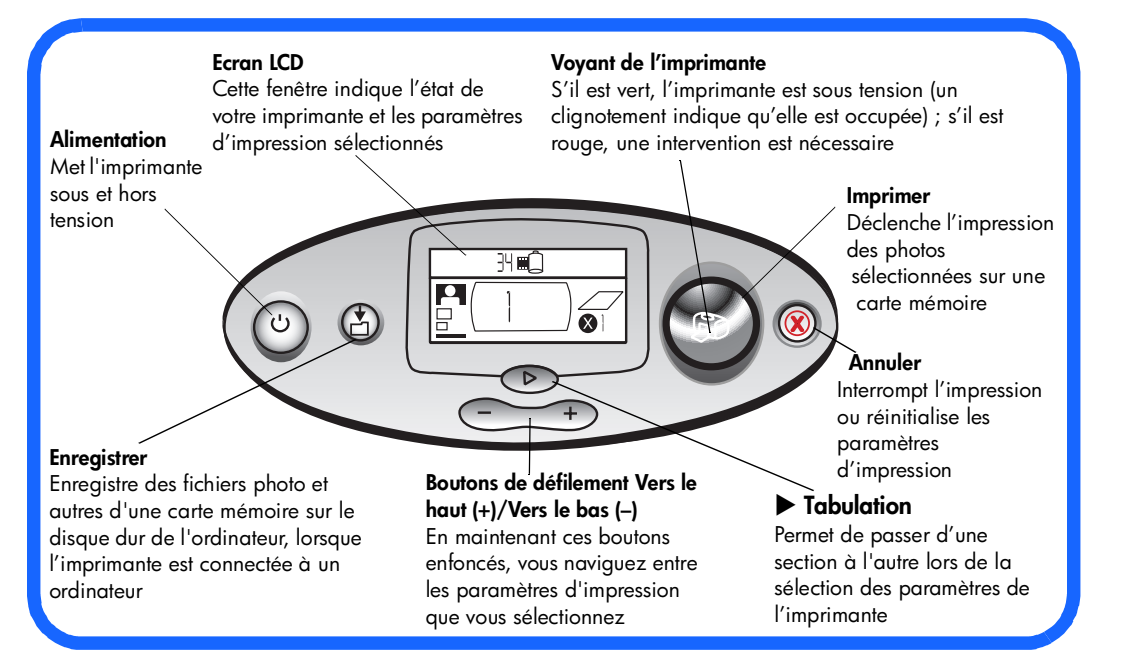

## mise en route

#### écran LCD

Remarque : Les icônes de l'écran LCD sont décrites dans les pages suivantes.

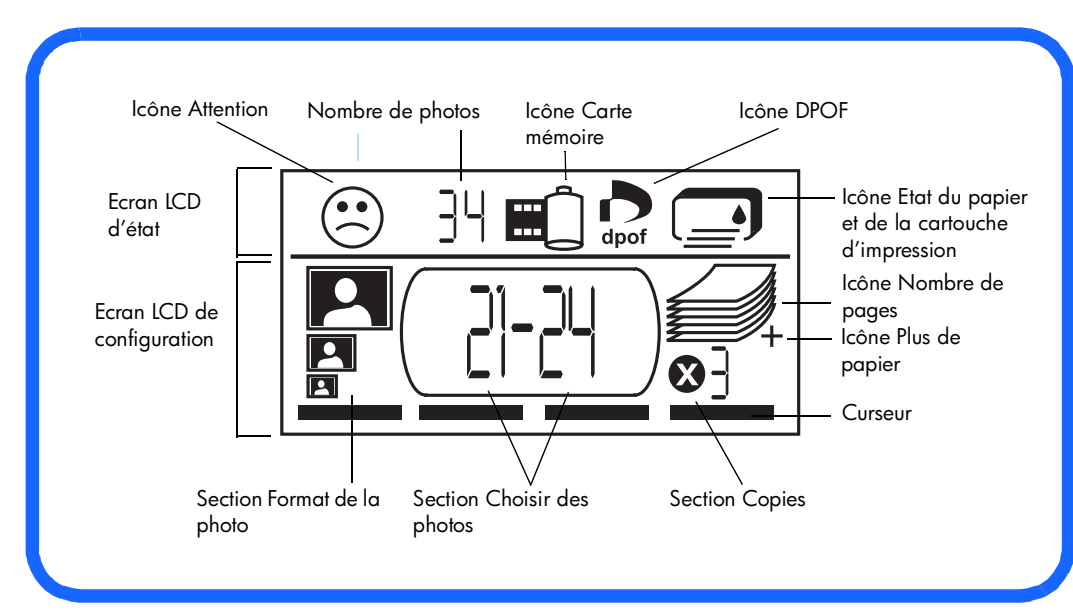

#### Icônes de l'écran LCD

Les icônes affichées dans la partie supérieure de l'écran LCD indiquent l'état des différentes parties de l'imprimante.

| lcône                                                         | Description                                                                                                    |
|---------------------------------------------------------------|----------------------------------------------------------------------------------------------------|
| Icône Attention                                               | Indique un problème et la nécessité d'une intervention.                                                                                                    |
| Nombre de photos                                              | Indique le nombre de photos disponibles sur la carte mémoire.                                                                                                    |
| Icône Carte<br>mémoire                                        | Indique la présence d'une carte mémoire. Si cette icône n'apparaît<br>pas après l'insertion d'une carte mémoire, la carte n'est peut-être pas<br>insérée correctement. Si l'icône clignote, la carte mémoire présente un<br>problème.                            |
| Icône DPOF                                                    | Indique qu'un fichier de demande d'impression numérique (au format<br>DPOF) se trouve sur la carte mémoire.                                                                                                    |
| Icône Etat du<br>papier et de<br>la cartouche<br>d'impression | Indique l'état du papier et de la cartouche d'impression. Si la goutte<br>d'encre clignote, la cartouche d'impression présente un problème. Si<br>la section du papier (les lignes de la partie inférieure de l'icône)<br>clignote, le papier doit être vérifié. |

La partie inférieure de l'écran LCD permet de sélectionner le format, le numéro (ou la plage de numéros), ainsi que le nombre d'exemplaires de la ou des photo(s) à imprimer.

Conseil : Utilisez le bouton ► Tabulation pour vous déplacer d'une section à l'autre, vers la gauche ou vers la droite. Utilisez les boutons de défilement Vers le haut (+) ou Vers le bas (-) pour modifier les paramètres dans une section.

| Section/Icône                               | Description                                                                                                    |
|---------------------------------------------|----------------------------------------------------------------------------------------------------|
| Section Format de la<br>photo<br>10 × 15 cm | Ces trois icônes indiquent le format de photo sélectionné. Lorsque vous<br>naviguez d'un format à l'autre, l'icône correspondante s'affiche pour<br>indiquer le format de photo sélectionné. Si vous sélectionnez 1,5 × 2 cm,<br>toutes les photos de la carte sont imprimées. |
| 6 × 8 cm                                    |                                                                                                    |
| 1,5 × 2 cm                                  |                                                                                                    |
| Section Choisir des<br>photos               | Cette section indique le numéro ou la plage de numéros de la ou des<br>photo(s) à imprimer.                                                                                                    |
| Section Copies                              | Cette section indique le nombre d'exemplaires à imprimer pour chaque photo.                                                                                                    |
| Curseur                                     | Le curseur apparaît en dessous de la section où vous vous trouvez. Lorsque vous appuyez sur le bouton <b>&gt; Tabulation</b> , le curseur passe à la section suivante.                                                                                                    |

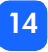

|   |   | 1 |   |
|---|---|---|---|
|   | 2 | l | • |
| ų | ŝ | l |   |
| 9 | 2 | l |   |
| 1 | 6 |   |   |
|   | 2 | 1 |   |
|   | 1 |   |   |
| ç | 2 | l |   |
| 9 |   |   |   |
| 6 | 2 | ſ |   |

| Section/Icône                                    | Description                                                                                                    |
|--------------------------------------------------|----------------------------------------------------------------------------------------------------|
| Icône Nombre de<br>pages<br>Icône Plus de papier | L'icône Nombre de pages affiche le nombre de feuilles de papier<br>nécessaires pour terminer la tâche d'impression en fonction des paramètres<br>sélectionnés. La pile de papier représentée par l'icône ne peut pas<br>comporter plus de six pages. Si la tâche d'impression requiert plus de six<br>pages, l'icône Plus de papier s'affiche à côté de la pile de feuilles. |

#### configuration de l'imprimante

#### déballage de l'imprimante

Vérifiez que vous disposez de tous les éléments suivants :

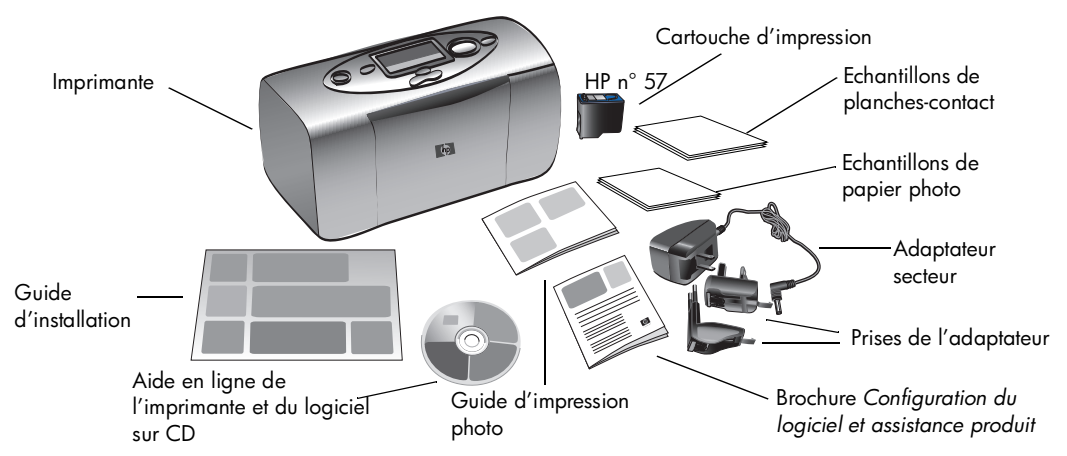

**Important :** Posez l'imprimante sur une surface plane et stable. Veillez à la placer à une distance d'au moins 25 cm d'un mur ou de tout autre obstacle de manière à laisser suffisamment d'espace pour permettre le déplacement du papier au cours de l'impression.

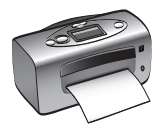

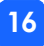

#### branchement de l'adaptateur secteur

- 1. Insérez la petite extrémité de l'adaptateur secteur dans la prise d'alimentation située à l'arrière de l'imprimante. Assurez-vous qu'elle est fermement enfoncée.
- 2. Dépliez les deux broches métalliques de l'adaptateur secteur.
- 3. Connectez la prise de l'adaptateur correspondant à votre zone géographique à l'adaptateur secteur.
- 4. Branchez l'adaptateur sur une prise secteur en bon état de marche.

**Important :** Vérifiez que le cordon d'alimentation ne bloque pas la trajectoire arrière du papier.

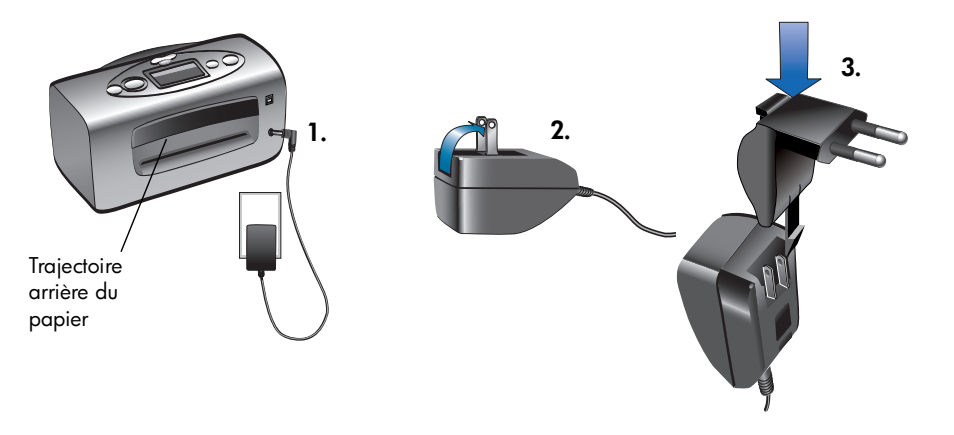

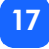

#### mise sous tension/hors tension de l'imprimante

Appuyez sur le bouton Alimentation situé sur la face supérieure de l'imprimante.

Le voyant de l'imprimante s'allume en vert lorsque l'imprimante est sous tension. La mise sous tension prend environ 10 secondes.

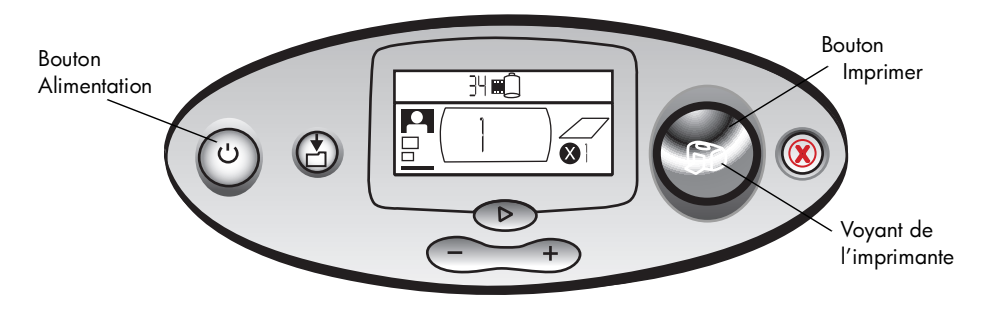

#### chargement du papier

Vous pouvez imprimer des photos en couleur sur du papier photo 10 × 15 cm (avec ou sans onglet détachable), du papier ordinaire ou des planches-contact. Pour obtenir de meilleurs résultats, utilisez du papier photo hp. Ils sont disponibles chez la plupart des revendeurs de matériel informatique ou de fournitures de bureau, ainsi que sur le Web à l'adresse www.hpshopping.com (Etats-Unis), www.hp-go-supplies.com (Europe), www.jpn.hp.com/supply/inkjet (Japon),www. hp.com/paper (Asie Pacifique).

| Nom ou type                    | Format                              | Utilisation                                                                                                    |
|--------------------------------|-------------------------------------|----------------------------------------------------------------------------------------------------|
| Papier photo hp<br>Premium     | 10 × 15 cm<br>(onglet de<br>12 mm ) | Instantanés de résolution moyenne à élevée, impressions<br>pour albums photos, photos à archiver et photos<br>détourées                                                                                               |
| Papier photo hp                | 10 × 15 cm<br>(onglet 12 mm)        | Photos à partager avec des amis, instantanés à joindre à<br>vos courriers (lettres et cartes de visite), réimpressions,<br>photographie numérique et photos prises dans le cadre<br>de vos activités professionnelles |
| planches-contact<br>ordinaires | 10 × 15 cm                          | Pages d'étalonnage de la cartouche d'impression, pages<br>de test, impressions d'épreuves, créations de vos enfants<br>et pages d'index (pour économiser le papier photo)                                             |
| Planches Hagaki                | 10 × 148 mm                         | Photos et pages d'index                                                                                                    |

Votre imprimante accepte les types de papier suivants :

| Nom ou type                       | Format     | Utilisation                                                                                                    |
|-----------------------------------|------------|----------------------------------------------------------------------------------------------------|
| autres marques de<br>papier photo | 10 × 15 cm | Photos et pages d'index<br>Avec les papiers autres que le hp Premium, vous pouvez<br>rencontrer des problèmes de bourrage ou d'éjection.<br>Essayez de charger un nombre moins important de<br>feuilles et veillez à ce que les bords des feuilles soient<br>bien alignés dans la pile. |

**Remarque :** Lors de l'impression, le papier s'engage bien droit dans le logement, passe à l'arrière de l'imprimante, puis de nouveau à l'avant. Assurez-vous que la trajectoire arrière du papier est dégagée de tout obstacle sur au moins 25 cm.

#### Pour charger le papier :

- 1. Ouvrez le volet du bac papier.
- Placez une pile de feuilles dans le bac prévu à cet effet, puis faites-la glisser sous le guide de sortie.
  - L'impression s'effectue sur la face supérieure du papier. Si vous utilisez du papier photo, chargez la face brillante vers le haut. Si vous utilisez du papier à onglet, chargez-le dans le bac de manière à ce que l'onglet rentre en premier dans l'imprimante.

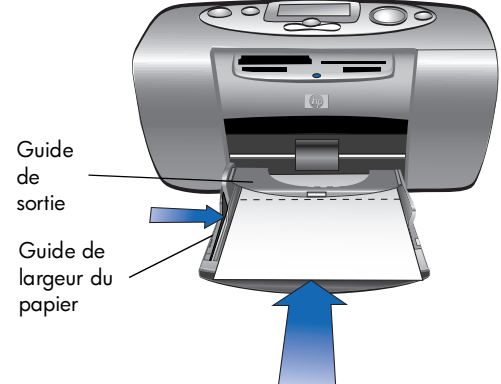

- Chargez entre 10 et 20 feuilles de papier photo ou de planches-contact. (Pour de plus amples informations, reportezvous aux instructions de chargement fournies avec votre papier photo.)
- N'utilisez qu'un type et qu'un format de papier en même temps. Ne mélangez pas les types et les tailles de papier dans le bac.
- Réglez le guide de largeur du papier contre le bord gauche du papier sans faire plier ce dernier. Ainsi, le papier s'engagera bien droit dans l'imprimante et vos photos seront imprimées correctement.

#### installation et retrait de la cartouche d'impression

Pour obtenir des performances optimales avec votre imprimante, utilisez uniquement des cartouches d'impression hp d'origine remplies en usine.

Attention : Veuillez utiliser la cartouche d'impression appropriée (hp n° 57). Les dommages provoqués par la modification ou le remplissage des cartouches d'impression hp sont spécifiquement exclus de la garantie hp.

Vous pouvez installer et retirer la cartouche d'impression que l'imprimante soit sous tension ou hors tension. Lorsque vous insérez une nouvelle cartouche d'impression, l'imprimante imprime automatiquement une page d'étalonnage. En revanche, elle n'en imprime aucune lorsque vous réinsérez une cartouche après l'avoir retirée. Afin d'économiser votre papier photo, imprimez la page d'étalonnage sur une planche-contact.

**Remarque :** Si l'imprimante est hors tension lorsque vous changez de cartouche d'impression, la page d'étalonnage s'imprimera lors de la prochaine mise sous tension.

#### Pour installer la cartouche d'impression :

1. Retirez la nouvelle cartouche d'impression de son emballage, puis tirez sur la **languette** pour retirer la **bande adhésive** transparente.

**Remarque :** NE TOUCHEZ PAS les buses ni les contacts cuivre de la cartouche d'impression. Vous risqueriez de les endommager.

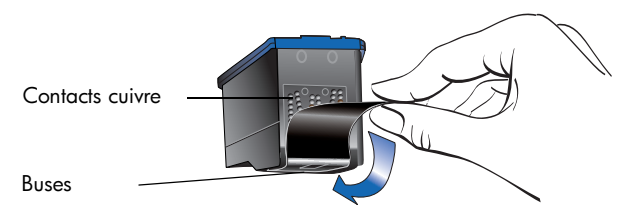

2. Ouvrez le volet de la cartouche d'impression en le tirant vers le bas.

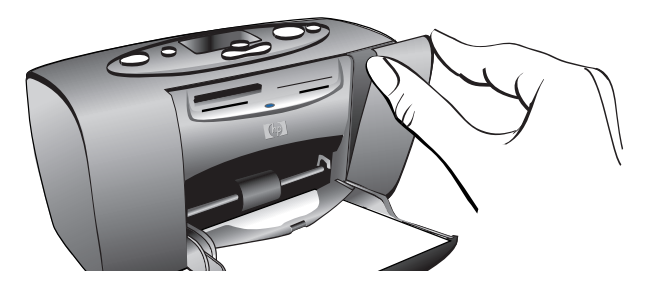

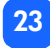

3. Insérez la cartouche d'impression dans son berceau en orientant les contacts cuivre vers l'intérieur de l'imprimante et les buses d'encre vers le bas.

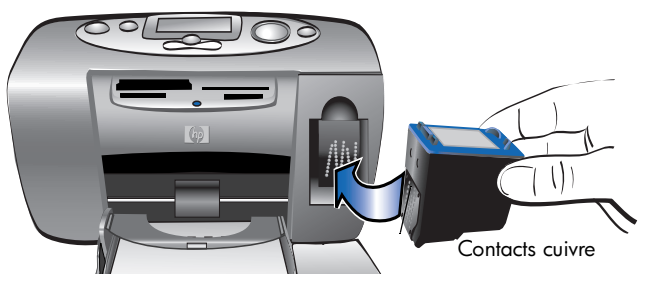

- 4. Poussez la cartouche dans son berceau jusqu'à ce que vous l'entendiez s'enclencher.
- 5. Refermez le volet de la cartouche d'impression.

Après insertion de la cartouche d'impression, une page d'étalonnage s'imprime automatiquement (si l'imprimante est hors tension, la page d'étalonnage s'imprime à la prochaine mise sous tension de l'imprimante). Cette page d'étalonnage permet de vérifier que la cartouche est correctement installée.

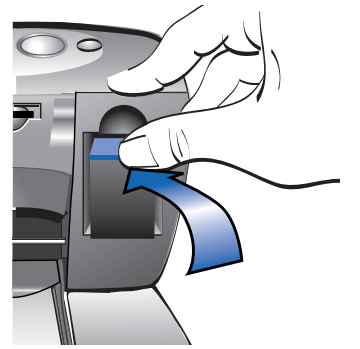

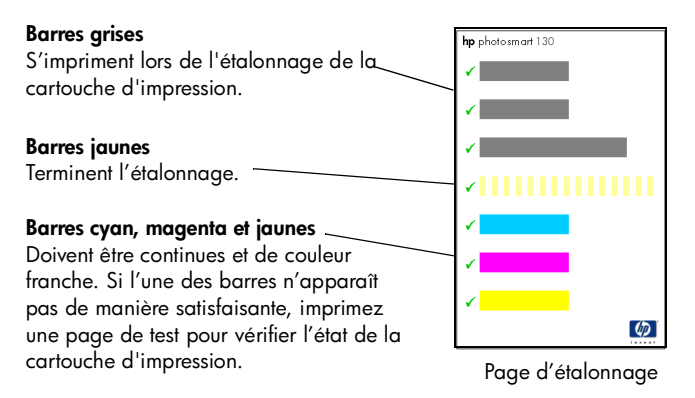

#### Pour retirer la cartouche d'impression :

- 1. Ouvrez le volet d'accès à la cartouche d'impression.
- 2. Poussez la partie supérieure de la cartouche d'impression vers le bas tout en la tirant vers l'extérieur pour l'extraire de son berceau.
- 3. Retirez la cartouche de l'imprimante.

mémoire

## 3 impression à partir de cartes mémoire

#### types de cartes mémoire prise en charge

L'imprimante peut lire les cartes mémoire **CompactFlash™ Type I** ou **II, SmartMedia™, Memory Stick™, MultiMediaCard™** ou **Secure Digital**. Ces cartes sont fabriquées par différents fournisseurs et existent en diverses capacités de stockage. Vous pouvez vous en procurer chez votre revendeur d'appareil photo numérique ou dans la plupart des magasins de matériel informatique.

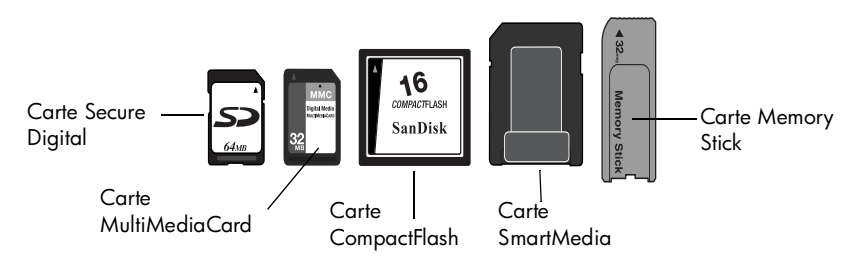

Attention : L'emploi d'un autre type de carte mémoire risque endommager la carte ou l'imprimante.

**Remarque :** Les cartes mémoire IBM Microdrive™ et les cartes Microdrive d'autres fabricants ne sont pas prises en charge.

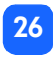

mémoire

#### insertion d'une carte mémoire

L'imprimante comporte quatre logements différents de cartes mémoire. Le logement de carte mémoire à utiliser dépend du type de carte dont vous disposez.

Attention : Ne retirez pas la carte mémoire de l'imprimante pendant une opération de lecture ou d'écriture sur celle-ci (lorsque le voyant de la carte mémoire clignote). Vous pourriez endommager l'imprimante ou la carte mémoire ou bien altérer les informations stockées sur cette dernière.

#### Remarque : N'utilisez qu'un seul logement de carte mémoire à la fois.

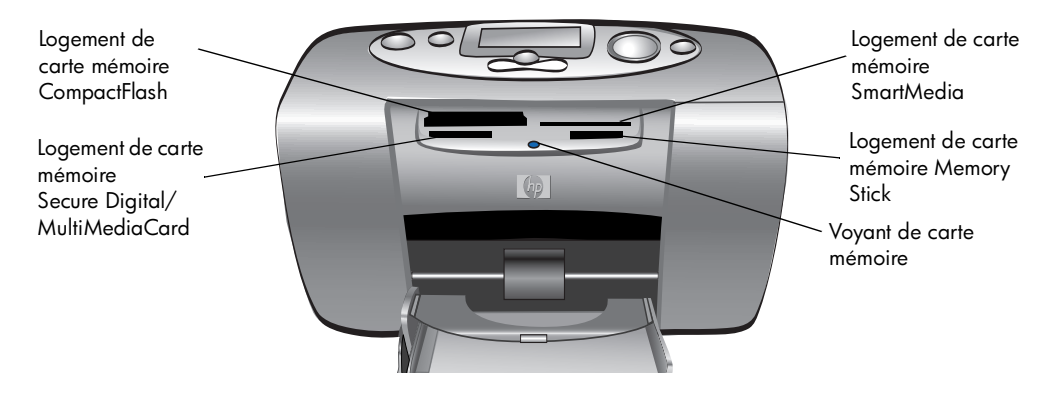

#### insertion d'une carte mémoire CompactFlash

Ouvrez le volet du bac papier. Insérez la carte mémoire dans le logement de carte situé à **gauche** en prenant soin d'insérer le bord comportant l'alvéole de connexion en premier dans l'imprimante. Si l'étiquette de la carte comporte une **flèche**, veillez à ce qu'elle pointe vers le logement et qu'elle soit orientée vers le **haut**.

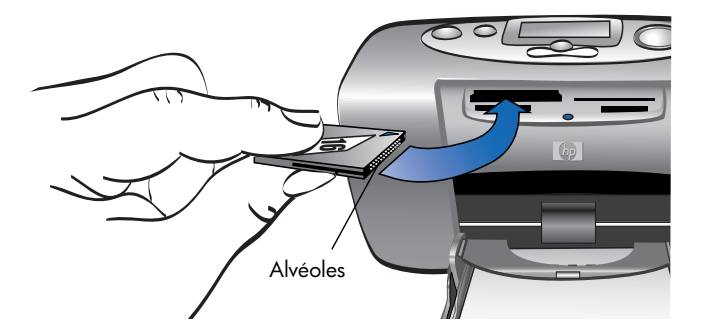

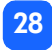

#### insertion d'une carte mémoire SmartMedia

Ouvrez la porte du bac papier. Insérez la carte mémoire dans le logement de carte **supérieur droit**. Insérez la carte de telle sorte que le bord de la carte comportant une encoche soit inséré en premier. Veillez à ce que les contacts métalliques de la carte soient situés sur la face **inférieure**.

**Remarque :** Si vous insérez la carte à l'envers, le voyant de la carte mémoire, l'icône Carte mémoire et le voyant rouge de l'imprimante se mettent à clignoter. Dans ce cas, retirez la carte et réinsérez-la correctement.

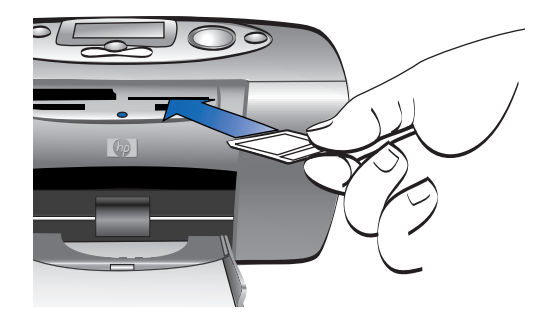

#### insertion d'une carte mémoire Memory Stick

Ouvrez le volet du bac papier. Insérez la carte dans le logement de carte **inférieur droit**. Insérez en premier le côté de la carte de telle sorte que les contacts métalliques de la carte soient situés sur la face **intérieure** et que la flèche soit orientée vers la face supérieure de la carte.

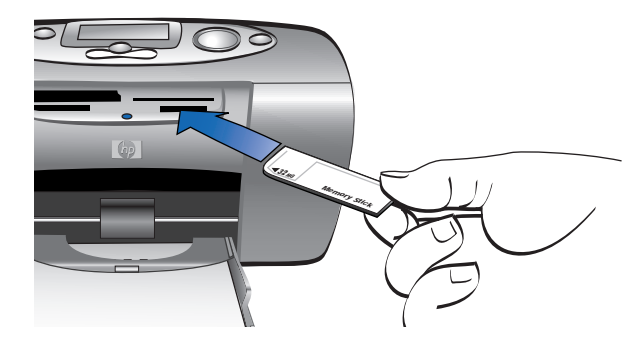

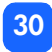

#### insertion d'une carte mémoire Secure Digital

Ouvrez le volet du bac papier. Insérez le côté de la carte mémoire comportant les contacts métalliques dans le logement **inférieur gauch**e, l'étiquette étant orientée vers le **haut**.

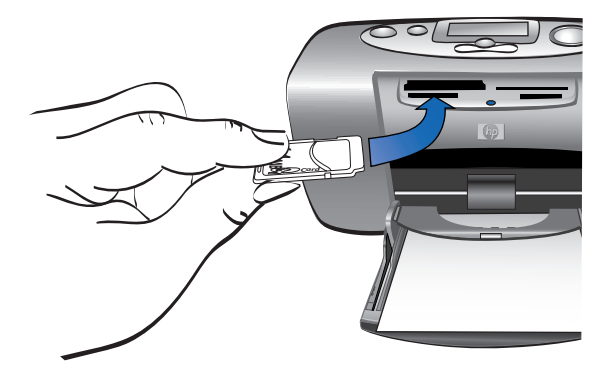

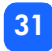
#### insertion d'une carte mémoire MultiMediaCard

Ouvrez le logement du bac papier. Insérez le côté de la carte mémoire comportant les contacts métalliques dans le logement **inférieur gauche**, l'étiquette étant orientée vers le **haut**.

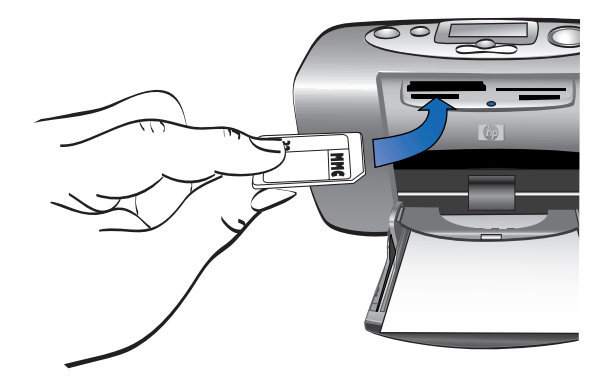

# lecture de l'état de la carte mémoire

Lorsque vous insérez une carte mémoire, le voyant vert de carte mémoire se met à clignoter et l'icône Carte mémoire s'affiche sur l'écran LCD d'état. L'imprimante lit la carte mémoire afin de déterminer le nombre de photos. Cette opération dépend du nombre de photos stockées sur celle-ci (cela peut prendre plusieurs minutes) et de la taille des photos.

mémoire

Lorsque l'imprimante a terminé de lire la carte, le voyant de carte mémoire reste allumé, le nombre de photos s'affiche sur l'écran LCD d'état, et les paramètres actuels de l'imprimante s'affichent sur l'écran LCD de configuration. Vous pouvez maintenant imprimer vos photos.

Attention : Ne retirez pas la carte mémoire de l'imprimante lorsqu'elle est en cours d'utilisation (lorsque le voyant de la carte mémoire clignote). Vous risqueriez endommager l'imprimante ou la carte mémoire ou bien altérer les informations stockées sur cette dernière.

Attention : Lorsque vous imprimez à partir de la carte mémoire alors que l'imprimante est connectée à un PC sous Windows, vous risquez d'endommager la carte si vous la retirez pendant que Windows y accède. Pour de plus amples informations, reportez-vous à l'aide en ligne de l'imprimante.

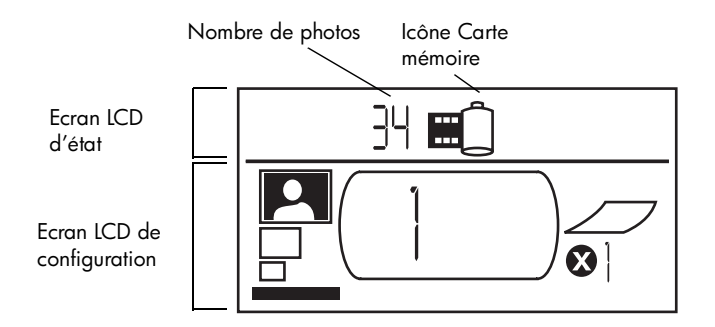

Lorsque vous insérez la carte mémoire, l'imprimante est paramétrée pour imprimer un exemplaire de la première photo stockée sur la carte au format  $10 \times 15$  cm.

# utilisation de l'écran LCD de configuration

L'écran LCD est divisé en quatre sections qui indiquent les paramètres actuels de l'imprimante. Le curseur (situé en bas de cet écran) indique la section active.

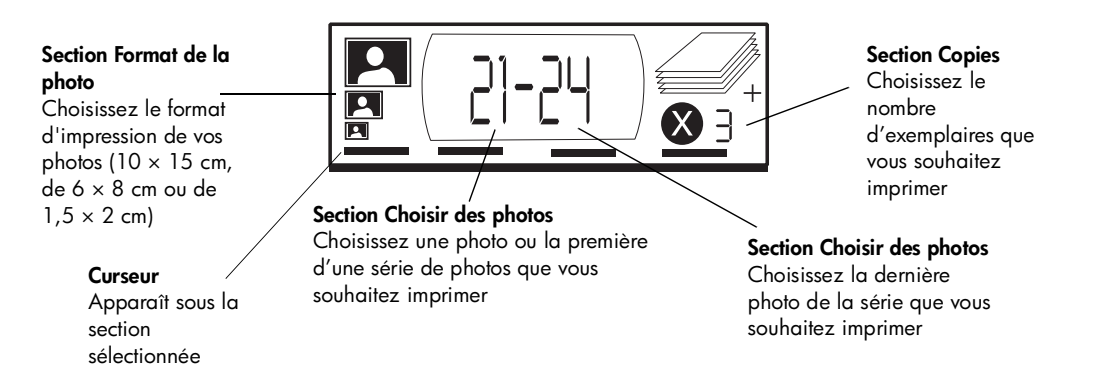

#### Pour modifier les paramètres de l'imprimante :

- Appuyez sur le bouton ▶ Tabulation pour passer à la section suivante de l'écran LCD de configuration.
- Utilisez les boutons de défilement Vers le haut (+) ou Vers le bas (-) pour modifier les paramètres dans une section.

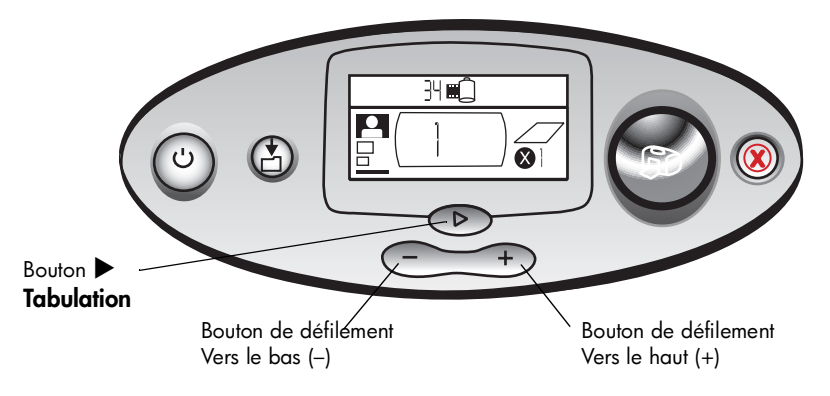

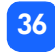

# impression des photos

Rien de plus facile que d'imprimer de belles photos sur votre nouvelle imprimante ! Si vous disposez d'une carte mémoire d'appareil photo numérique, il suffit de suivre les cinq étapes suivantes :

- Insérez la carte mémoire dans l'imprimante (reportez-vous à la section "insertion d'une carte mémoire" en page 27). Le curseur se trouve sous la section Format de la photo de l'écran LCD de configuration.
- 2. Sélectionnez le format des photos que vous souhaitez imprimer.
  - Utilisez les boutons de défilement Vers le haut (+) ou Vers le bas (-) pour sélectionner le format de photo souhaité.
- 3. Sélectionnez la photo à imprimer. (Si vous souhaitez imprimer une série de photos, reportez-vous à la section "sélection d'une série de photos" en page 41.)
  - Appuyez sur le bouton ► Tabulation pour positionner le curseur sous la section Choisir des photos.
  - Utilisez les boutons de défilement **Vers le haut (+)** ou **Vers le bas (-)** jusqu'à ce que le numéro de la photo à imprimer s'affiche sur l'écran LCD.

- 4. Sélectionnez le nombre d'exemplaires que vous souhaitez imprimer.
  - Appuyez deux fois sur le bouton > Tabulation pour positionner le curseur sous la section Copies.
  - Appuyez à plusieurs reprises sur le bouton de défilement Vers le haut (+) ou Vers le bas (-) jusqu'à ce que le nombre d'exemplaires à imprimer s'affiche sur l'écran LCD.
- 5. Appuyez sur Imprimer.

**Remarque :** Pour de plus amples informations sur la sélection des paramètres de l'imprimante, reportez-vous aux paragraphes ci-après.

#### sélection du format de la photo

La section Format de la photo comporte trois icônes indiquant le format de photo sélectionné.

**Remarque :** Dans une tâche d'impression, toutes les photos sont imprimées au même format. Pour imprimer des photos ayant des formats différents, lancez une nouvelle impression.

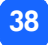

impression à partir de cartes mémoire

#### Pour sélectionner le format de la photo :

- Appuyez sur le bouton ► Tabulation pour positionner le curseur sous la section Format de la photo de l'écran LCD de configuration. Si vous venez d'introduire la carte mémoire, le curseur se trouve déjà sous cette section.
- 2. Utilisez les boutons de défilement Vers le haut (+) ou Vers le bas (-) pour sélectionner le format de photo souhaité.

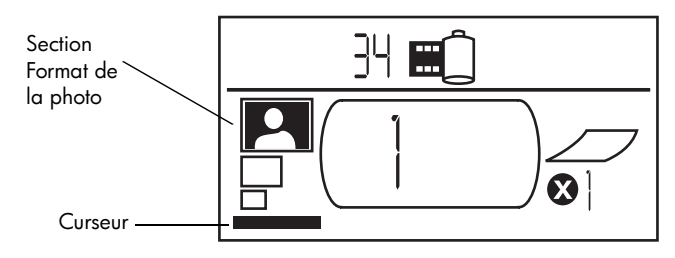

#### sélection des photos à imprimer

L'imprimante attribue un numéro à chaque photo de la carte mémoire. En raison de systèmes de numérotation différents et de la manière dont certains appareils photo numériques gèrent la renumérotation lorsque certaines photos sont supprimées, les numéros de photos attribués par l'imprimante ne correspondent pas toujours à ceux qui apparaissent sur l'écran LCD de votre appareil photo. C'est pourquoi il est toujours préférable de commencer par imprimer une page d'index avant d'imprimer vos photos, pour que vous puissiez sélectionner correctement ces dernières au moyen des numéros attribués par l'imprimante.

#### sélection d'une seule photo

Pour sélectionner une seule photo à imprimer :

- 1. Appuyez sur le bouton ► Tabulation pour positionner le curseur dans la première partie de la section Choisir des photos.
- 2. Utilisez les boutons de défilement Vers le haut (+) ou Vers le bas (-) pour sélectionner la photo à imprimer.
  - **Conseil :** Pour arriver plus rapidement sur la photo souhaitée, appuyez sur le bouton de défilement **Vers le haut (+)** ou **Vers le bas (-)** en le maintenant enfoncé pour activer la répétition automatique. Vous n'êtes pas ainsi obligé d'appuyer plusieurs fois sur le bouton.

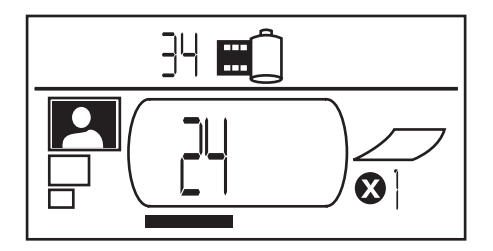

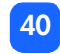

#### sélection d'une série de photos

Vous pouvez imprimer simultanément une série de photos. Par exemple, vous pouvez imprimer les photos numérotées de 21 à 24.

#### Pour sélectionner une série de photos à imprimer :

- 1. Appuyez sur le bouton ► Tabulation pour positionner le curseur dans la première partie de la section Choisir des photos.
- Utilisez les boutons de défilement Vers le haut (+) ou Vers le bas (-) pour sélectionner la première photo à imprimer (la photo 21 dans notre exemple).
- 3. Appuyez sur le bouton ► Tabulation pour positionner le curseur sous la deuxième partie de la section Choisir des photos.

4. Utilisez les boutons de défilement **Vers le haut (+)** ou **Vers le bas (-)** pour sélectionner la dernière photo de la série à imprimer (la photo 24 dans notre exemple).

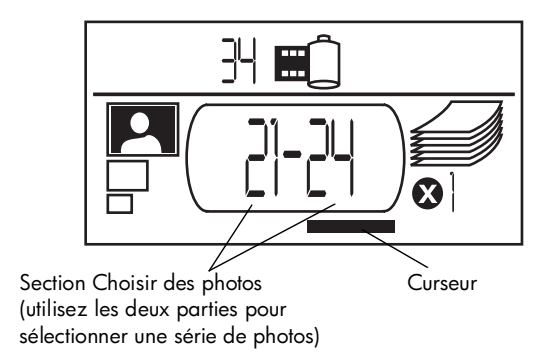

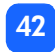

#### sélection du nombre d'exemplaires

Pour sélectionner le nombre d'exemplaires à imprimer :

- 1. Appuyez sur le bouton ▶ Tabulation pour positionner le curseur sous la section Copies de l'écran LCD de configuration.
- 2. Utilisez les boutons de défilement **Vers le haut (+)** ou **Vers le bas (-)** pour sélectionner le nombre d'exemplaires à imprimer.

**Remarque :** Les différents exemplaires d'une série de photos sont imprimés par lot. Par exemple, 3 exemplaires des photos 1 à 3 s'impriment dans l'ordre suivant : 1,2,3 ; 1,2,3 ; 1,2,3.

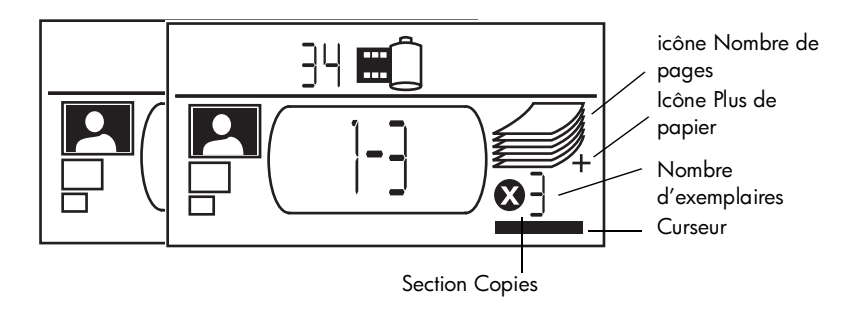

mémoire

La section **Copies** de l'écran LCD comporte trois icônes :

- Le numéro indique le nombre d'exemplaires à imprimer. Le nombre par défaut est 1.
- L'icône Nombre de pages indique le nombre de feuilles de papier nécessaires pour terminer la tâche d'impression en fonction des paramètres actuellement définis. Lorsque vous augmentez le nombre d'exemplaires, le nombre de feuilles augmente en conséquence.
- L'icône Plus de papier s'affiche en regard de l'icône Nombre de pages lorsque la tâche d'impression requiert plus de six feuilles.

#### exemples

#### Pour imprimer uniquement la dernière photo d'une carte mémoire :

- 1. Insérez la carte mémoire dans l'imprimante.
- Utilisez les boutons de défilement Vers le haut (+) ou Vers le bas (-) pour sélectionner le format d'impression de votre photo.
- 3. Appuyez une fois sur le bouton ► Tabulation pour positionner le curseur sous la section Choisir des photos.
- 4. Appuyez une fois sur le bouton de défilement **Vers le bas (-)** pour sélectionner la dernière photo de la carte mémoire.
- 5. Appuyez sur Imprimer.

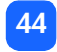

#### Pour imprimer toutes les photos d'une carte mémoire :

- 1. Insérez la carte mémoire dans l'imprimante.
- 2. Utilisez les boutons de défilement Vers le haut (+) ou Vers le bas (-) pour sélectionner le format d'impression de vos photos.
- 3. Appuyez deux fois sur le bouton ► Tabulation pour positionner le curseur sous la deuxième partie de la section Choisir des photos.
- 4. Appuyez une fois sur le bouton de défilement **Vers le bas (-)** pour sélectionner la dernière photo de la carte mémoire.
- 5. Appuyez sur Imprimer.
- **Remarque :** Lorsque vous utilisez les boutons de défilement Vers le haut (+) ou Vers le bas (-) pour choisir le format de la page d'index, l'écran LCD indique automatiquement que toutes les photos de la carte mémoire seront imprimées. Si vous revenez à un format de 10 × 15 cm ou de 6 × 8 cm, les paramètres sont réinitialisés pour imprimer la première photo en un exemplaire. Pour cette raison, sélectionnez le format d'impression avant les autres paramètres.

#### Pour imprimer deux exemplaires des photos 4 à 6 au format 6 $\times$ 8 cm :

- 1. Insérez la carte mémoire dans l'imprimante.
- 2. Utilisez le bouton de défilement Vers le bas (-) pour sélectionner le format 6 × 8 cm.
- 3. Appuyez sur le bouton > Tabulation pour positionner le curseur sous la première partie de la section Choisir des photos.
- 4. Appuyez trois fois sur le bouton de défilement **Vers le haut (+)** pour sélectionner la photo "4" comme première photo à imprimer.
- 5. Appuyez sur le bouton **>** Tabulation pour positionner le curseur sous la deuxième partie de la section Choisir des photos.
- 6. Appuyez deux fois sur le bouton de défilement **Vers le haut (+)** pour sélectionner la photo "6" comme dernière photo à imprimer.

mémoire

- 7. Appuyez sur le bouton > Tabulation pour positionner le curseur sous la section Copies.
- 8. Utilisez le bouton de défilement Vers le haut (+) pour régler le nombre d'exemplaires sur "2".
- 9. Appuyez sur Imprimer.

#### impression d'une page d'index

Une page d'index affiche les vues des photos stockées sur la carte mémoire au format 1,5 × 2 cm. Une page d'index peut contenir jusqu'à 28 photos par page et met environ une minute et demie pour s'imprimer. En fonction du nombre de photos stockées sur la carte mémoire, la page d'index peut s'imprimer sur plusieurs pages. Pour une raison de rapidité, les vues sont imprimées dans une faible résolution et ne reflètent donc pas la qualité d'impression finale des photos dans les autres formats.

Le numéro de chaque photo figure dans le coin inférieur gauche de chaque vue de la page d'index. Utilisez ces numéros pour sélectionner les photos à imprimer.

**Remarque :** Ce numéro peut être différent de celui attribué à la photo par votre appareil photo numérique. Si vous ajoutez des photos sur une carte mémoire ou si vous en supprimez, réimprimez la page d'index pour connaître les nouveaux numéros.

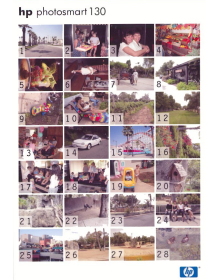

#### Pour imprimer une page d'index :

- 1. Insérez la carte mémoire dans l'imprimante.
- Dans la section Format de la photo de l'écran LCD, sélectionnez le format 1,5 × 2 cm (l'icône du bas). L'écran LCD indique que toutes les images de la carte mémoire seront imprimées.
- 3. Sélectionnez les photos à imprimer :
  - Pour imprimer toutes les photos de la carte mémoire, appuyez sur Imprimer.
  - Si vous souhaitez que la page d'index ne comporte pas toutes les photos de la carte mémoire, appuyez une fois sur le bouton ▶ Tabulation pour positionner le curseur sous la première partie de la section Choisir des photos, puis sélectionnez la série de photos à imprimer.
  - Si vous souhaitez imprimer plusieurs exemplaires de la page d'index, indiquez le nombre d'exemplaires.
- 4. Appuyez sur Imprimer.

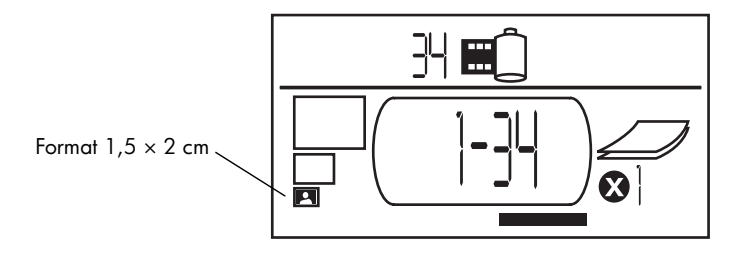

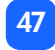

# annulation d'une tâche impression

Pour arrêter l'impression, appuyez sur Annuler.

- La page partiellement imprimée est éjectée de l'imprimante.
- Les paramètres affichés sur le panneau de configuration correspondent à la tâche d'impression annulée.

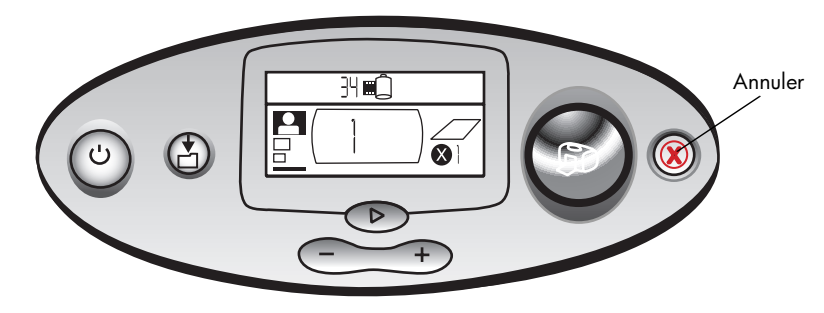

# rétablissement des paramètres d'impression

Pour rétablir les paramètres d'impression, appuyez sur **Annuler** lorsque l'imprimante n'est pas en cours d'impression ni d'enregistrement. Les paramètres par défaut sont alors rétablis : impression de la première photo sur la carte mémoire, au format 10 x 15 cm, en un seul exemplaire.

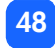

# 4 impression à partir de fichiers DPOF

La plupart des appareils photo numériques offrent la possibilité de choisir les photos à imprimer en les faisant défiler sur l'écran à cristaux liquides (LCD) de l'appareil. Votre sélection est alors stockée dans un fichier d'ordre d'impression en format numérique (DPOF, Digital Print Order Format). Ce fichier indique les photos à imprimer, ainsi que le format et le nombre d'exemplaires.

**Remarque :** Si vous disposez d'un appareil photo numérique HP à impression directe, vous pouvez imprimer des photos sélectionnées sur votre appareil photo en vous connectant directement au port USB de l'imprimante à l'aide du câble USB spécial fourni avec votre appareil photo. Lorsque vous connectez l'appareil photo à l'imprimante, un écran de configuration de l'impression apparaît sur l'appareil. Suivez les instructions à l'écran pour finaliser le processus d'impression. Veillez à sélectionner un format de papier de 10 × 15 cm. Pour de plus amples informations, reportez-vous à la documentation de votre appareil photo.

#### impression à partir d'un fichier DPOF

**Remarque :** Lorsque vous lancez une impression à partir d'un fichier DPOF, vous n'avez pas accès au panneau de configuration permettant de choisir le format, la séquence de photos et le nombre d'exemplaires. En effet, tous ces paramètres sont déjà spécifiés dans le fichier DPOF créé par l'appareil. Si le fichier DPOF indique un format de photo "standard", la photo s'imprime sur 10 × 15 cm ; s'il indique "index", elle s'imprime sur 1,5 × 2 cm.

#### Pour imprimer à partir d'un fichier DPOF :

- 1. Créez un fichier DPOF sur la carte mémoire de votre appareil photo numérique.
  - **Remarque :** Les paramètres que vous utilisez lors de la création du fichier DPOF varient selon l'appareil photo utilisé. Reportez-vous à la documentation de votre appareil photo pour de plus amples informations sur la création d'un fichier DPOF.
- 2. Insérez la carte mémoire dans l'imprimante. Pour plus de détails, reportez-vous à la section "insertion d'une carte mémoire" en page 27.

L'imprimante reconnaît automatiquement le fichier DPOF présent sur la carte mémoire.

- L'icône DPOF s'affiche dans l'écran LCD d'état, indiquant qu'un fichier DPOF se trouve sur la carte mémoire.
- La mention DPOF s'affiche dans la section Format de la photo, indiquant que le format de photo (standard ou index) sera lu à partir du fichier DPOF.
- La mention DPOF s'affiche dans la section Choisir des photos, indiquant que les photos à imprimer seront lues dans le fichier DPOF.
- 3. Sur le panneau de configuration, appuyez sur Imprimer.

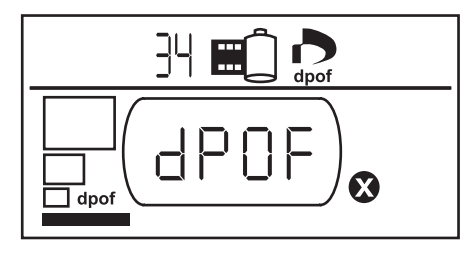

# quitter le mode DPOF

Pour imprimer des photos enregistrées sur la carte mémoire (et non sur le fichier DPOF), quittez le mode DPOF : les autres photos de la carte mémoire seront accessibles.

#### Pour quitter le mode DPOF :

- Appuyez sur le bouton ► Tabulation ou sur les boutons de défilement Vers le haut (+) ou Vers le bas (-) pour quitter le mode DPOF. Le curseur se positionne sous la section Choisir des photos.
- 2. Utilisez les boutons de défilement Vers le haut (+) ou Vers le bas (-) pour sélectionner le format de photo souhaité.
- 3. Continuez vos sélections, puis imprimez vos photos.

# retour au mode DPOF

Lorsqu'un fichier DPOF se trouve sur la carte mémoire introduite dans l'imprimante, la mention DPOF apparaît dans la section Format de la photo.

#### Pour revenir au mode DPOF :

• Utilisez les boutons de défilement Vers le haut (+) ou Vers le bas (-) dans la section Format de la photo pour sélectionner DPOF.

# 5 entretien et nettoyage

Votre imprimante ne nécessite que très peu d'entretien. Manipulez-la avec précaution, nettoyez-la avec soin et gardez-la en parfait état ; laissez toujours la cartouche d'impression à l'intérieur de l'imprimante.

# transport de l'imprimante

Vous pouvez voyager avec votre imprimante. Dans ce cas, veillez à toujours la maintenir en position verticale.

#### Pour transporter l'imprimante :

- 1. Appuyez sur Alimentation pour éteindre l'imprimante.
- 2. Retirez toutes les feuilles présentes dans le bac papier.
- 3. Fermez le volet du bac papier.

**Remarque :** Veillez à ce que l'imprimante soit complètement éteinte avant de couper l'alimentation. Cela lui permet de refermer les cartouches d'impression de manière à ce qu'elles soient protégées.

- 4. Débranchez l'adaptateur secteur et repliez les deux broches métalliques.
- 5. Si votre imprimante est connectée à un ordinateur, débranchez le câble USB de l'ordinateur.

Remarque : Lorsque vous transportez l'imprimante, ne retirez pas la cartouche d'impression.

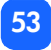

Lorsque vous transportez l'imprimante, n'oubliez pas de vous munir des éléments suivants :

- Papier
- Adaptateur secteur
- Carte mémoire contenant vos photos ou votre appareil photo numérique
- Cartouches d'impression Extra HP n° 57 (si vous prévoyez d'imprimer un grand nombre de photos)

**Remarque :** Si vous pensez raccorder votre imprimante à un ordinateur, n'oubliez pas votre câble USB et le CD contenant le logiciel d'installation de l'imprimante.

# stockage de l'imprimante et des consommables

#### stockage de votre imprimante

Votre imprimante est conçue pour supporter des périodes courtes ou longues. Refermez le volet du bac papier lorsque vous n'utilisez pas l'imprimante. L'imprimante doit être stockée à l'abri de la lumière et des températures extrêmes (en intérieur).

#### stockage de la cartouche d'impression

Une cartouche d'impression entamée doit toujours être transportée et stockée à l'intérieur de l'imprimante. L'imprimante place les cartouches sous un capot protecteur.

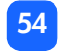

Veillez à ce que l'imprimante soit complètement éteinte avant de couper l'alimentation, afin qu'elle puisse ranger correctement la cartouche.

Si l'imprimante et la cartouche sont restées inutilisées pendant un mois ou plus, imprimez une page de test pour nettoyer la cartouche avant de l'utiliser. Reportez-vous à la section correspondante ci-dessous pour de plus amples informations.

#### stockage du papier

Conservez le papier photo dans son emballage d'origine, sur une surface plane et dans un endroit frais et sec.

# nettoyage de l'imprimante

Pour nettoyer les parties externes de l'imprimante, utilisez un chiffon légèrement imbibé d'eau.

**Important :** N'utilisez pas de produits détergents ni de savon, car vous risqueriez d'endommager le revêtement de l'imprimante.

# impression d'une page de test

La page de test sert à diagnostiquer les problèmes rencontrés par la cartouche d'impression. Son impression permet également de nettoyer la cartouche. Imprimez une page de test chaque fois que vous suspectez un problème de cartouche. Le nettoyage intervenant lors de l'impression de cette page permet de résoudre de nombreux problèmes de qualité d'impression.

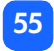

Vous pouvez imprimer jusqu'à trois pages de test successives, chaque impression nettoyant la cartouche de manière plus approfondie.

**Remarque :** Afin d'économiser votre papier photo, vous pouvez imprimer la page de test sur une planche-contact.

#### Pour imprimer une page de test à l'aide du panneau de configuration :

- 1. Si une carte mémoire est installée dans l'un des logements, retirez-la.
- Sur le panneau de configuration, appuyez sur le bouton Imprimer et maintenez-le enfoncé pendant quelques secondes. L'imprimante commence alors à imprimer une page de test.

3. Vérifiez la qualité d'impression de la page de test. Si vous voyez que la cartouche nécessite un nettoyage supplémentaire, vous pouvez encore lancer une ou deux pages de test supplémentaires, chacune de ces impressions successives nettoyant davantage la cartouche.

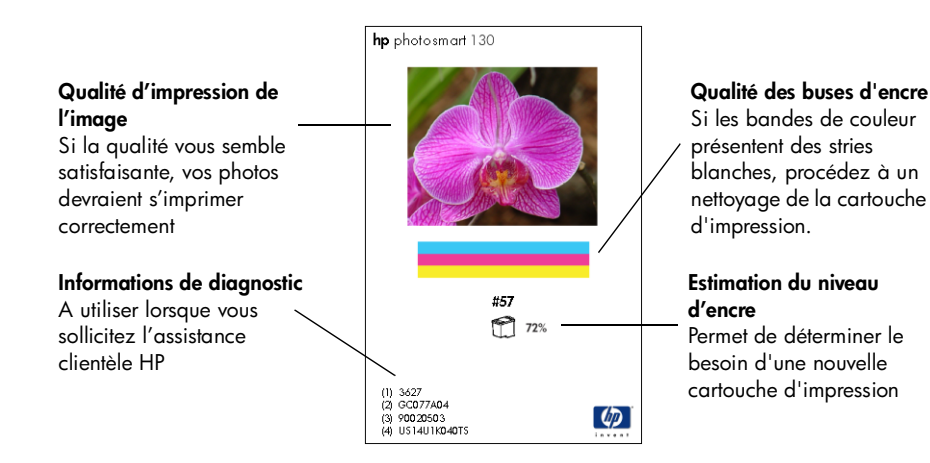

# 6 dépannage

Votre imprimante a été conçue pour être fiable et facile à utiliser. En cas de problème, les pages suivantes vous aideront à trouver rapidement une réponse.

**Remarque :** Avant de commencer, vérifiez tout d'abord que l'adaptateur secteur reliant l'imprimante à la prise électrique est bien branché et que la source de courant est alimentée.

# lecture des voyants d'état

Plusieurs voyants permettent de connaître l'état de l'imprimante dans diverses situations. Ces voyants peuvent vous aider à diagnostiquer rapidement et facilement les problèmes. Si vous suspectez un problème, consultez les indicateurs suivants :

- Voyant de l'imprimante
- Voyant de la carte mémoire
- Ecran LCD d'état

Une description vous est fournie dans les sections suivantes.

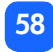

#### voyant de l'imprimante

Ce voyant, inséré autour du bouton **Imprimer**, peut être vert ou rouge. Vert : continu ou clignotant. Rouge : clignotant.

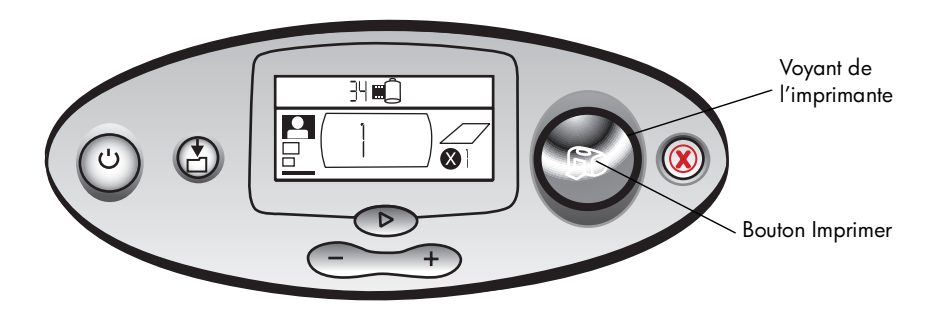

| Couleur | Etat       | Signification                   |
|---------|------------|---------------------------------|
| Vert    | Continu    | L'imprimante est sous tension   |
| Vert    | Clignotant | L'imprimante est occupée        |
| Rouge   | Clignotant | Une intervention est nécessaire |

#### voyant de la carte mémoire

Ce voyant vert est situé entre le logement de la carte mémoire, sur la face avant de l'imprimante. Il n'est visible que lorsque le volet du bac papier est ouvert.

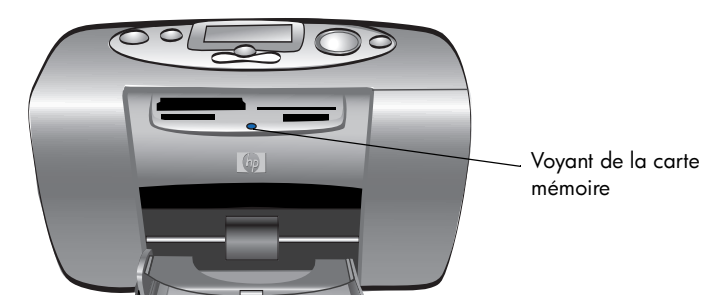

| Etat                | Signification                                                                                |
|---------------------|----------------------------------------------------------------------------------------------|
| Allumé - continu    | Une carte mémoire est insérée dans l'un des logements, mais il est impossible<br>d'y accéder |
| Allumé - clignotant | Accès à la carte mémoire                                                                     |
| Eteint              | Aucune carte mémoire ne se trouve dans les logements                                         |

Attention : Ne retirez pas la carte mémoire de l'imprimante pendant une opération de lecture ou d'écriture sur cette carte (lorsque le voyant de carte mémoire clignote). Vous pourriez endommager l'imprimante ou la carte mémoire ou bien altérer les photos stockées sur cette dernière.

#### écran LCD d'état

L'**écran LCD d'état** affiche des icônes indiquant l'état général de l'imprimante, ainsi que celui de certaines de ses parties spécifiques.

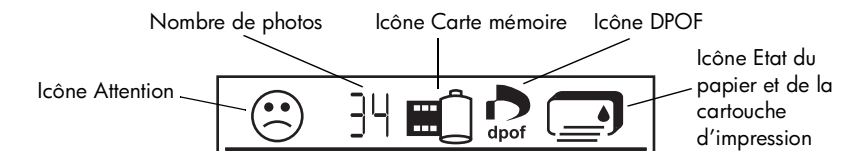

| Section | Description      | Etat       | Signification                                           |
|---------|------------------|------------|---------------------------------------------------------|
| $\odot$ | Icône Attention  | Clignotant | Indique un problème et la nécessité d'une intervention. |
| ]4      | Nombre de photos | Continu    | Nombre de photos de la carte mémoire.                   |

| Section | Description                   | Etat       | Signification                                                                                               |
|---------|-------------------------------|------------|----------------------------------------------------------------------------------------------------|
| ×       | Nombre de photos              | Clignotant | La carte mémoire ne contient pas de photos, ou<br>les photos de la carte mémoire présentent un<br>problème. |
|         | Icône Carte mémoire           | Continu    | Une carte mémoire est insérée.                                                                              |
|         | Icône Carte mémoire           | Clignotant | La carte mémoire présente un problème.                                                                      |
| dpof    | Icône DPOF                    | Continu    | Présence d'un fichier au format DPOF sur la carte mémoire.                                                  |
| Ĩ¥      | lcône Etat du papier          | Clignotant | Problème de papier.                                                                                         |
|         | lcône Etat de la<br>cartouche | Clignotant | Problème d'encre.                                                                                           |

## interprétation des conditions d'erreur

Chaque fois que l'imprimante présente une erreur et nécessite une intervention, le voyant de l'imprimante devient rouge et clignote. Consultez l'écran LCD d'état pour obtenir des indications sur le type d'erreur.

#### problèmes d'impression

| Ecran LCD  | Problème                                                                                                    | Solution                                                                                                    |
|------------|----------------------------------------------------------------------------------------------------|----------------------------------------------------------------------------------------------------|
| Clignotant | L'imprimante est à<br>court de mémoire.<br>OU<br>La carte mémoire<br>contient un nombre<br>trop important de<br>fichiers.<br>OU<br>L'une des photos de<br>la carte mémoire est<br>trop volumineuse<br>pour être traitée. | <ol> <li>Appuyez sur Annuler.</li> <li>Si nécessaire, éteignez l'imprimante, attendez qu'elle soit<br/>hors tension et rallumez-la.</li> <li>Essayez de relancer l'impression.</li> </ol> |

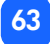

# dépannage

### problèmes de carte mémoire

| Ecran LCD                          | Voyant Carte<br>mémoire     | Problème                                                                                                    | Solution                                                                                                    |
|------------------------------------|-----------------------------|----------------------------------------------------------------------------------------------------|----------------------------------------------------------------------------------------------------|
|                                    | Clignotant                  | La carte mémoire est<br>mal insérée.                                                                        | Retirez la carte mémoire de son<br>logement et réinsérez-la correctement.<br>Pour de plus amples informations,<br>reportez-vous à la section "insertion<br>d'une carte mémoire" en page 27.                                                                                        |
|                                    |                             | Plusieurs cartes<br>mémoires ont été<br>insérées.                                                           | <ol> <li>Retirez la carte mémoire<br/>indésirable.</li> <li>Configurez votre impression.</li> <li>Appuyez sur Imprimer.</li> </ol>                                                                                                    |
| Nombre de<br>photos indique<br>000 | Clignotant, puis<br>continu | La carte mémoire est<br>vide.<br>OU<br>La carte ne contient<br>que des formats de<br>fichiers non reconnus. | <ul> <li>Accédez aux fichiers de la carte à l'aide de l'Explorateur Windows ou du Poste de travail.</li> <li>OU</li> <li>1. Retirez la carte mémoire de son logement.</li> <li>2. Insérez une carte mémoire contenant des photos dont le format de fichier est reconnu.</li> </ul> |

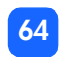

| Ecran LCD                                                              | Voyant Carte<br>mémoire | Problème                                                                                          | Solution                                                                                                    |
|------------------------------------------------------------------------|-------------------------|---------------------------------------------------------------------------------------------------|----------------------------------------------------------------------------------------------------|
|                                                                        | Clignotant              | L'imprimante ne peut<br>lire la carte mémoire<br>(peut être<br>endommagée ou non<br>formatée).    | <ul> <li>Retirez la carte mémoire de son<br/>logement.</li> <li>Essayez l'une des méthodes suivantes<br/>pour lire les fichiers de la carte. Si<br/>aucune ne fonctionne, vous devrez<br/>utiliser une autre carte mémoire.</li> <li>Si l'imprimante est connectée à un<br/>ordinateur, vous pouvez<br/>enregistrer le fichier de la carte<br/>mémoire sur votre ordinateur, puis<br/>l'imprimer à partir de votre<br/>application logicielle.</li> <li>Formatez la carte mémoire.</li> <li>Connectez l'appareil photo au PC<br/>pour y télécharger le fichier.</li> </ul> |
| Nombre des<br>photos<br>clignote à côté<br>de l'icône<br>Carte mémoire | Clignotant              | Plusieurs photos dans<br>la tâche d'impression<br>sont altérées<br>(l'impression est<br>annulée). | <ol> <li>Imprimez une page d'index et<br/>repérez les photos altérées.</li> <li>Configurez votre impression en<br/>veillant à ne pas y inclure de<br/>photo altérée.</li> <li>Appuyez sur Imprimer.</li> </ol>                                                                                                    |

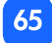

| Ecran LCD                                                              | Voyant Carte<br>mémoire    | Problème                                                                                                    | Solution                                                                                                    |
|------------------------------------------------------------------------|----------------------------|----------------------------------------------------------------------------------------------------|----------------------------------------------------------------------------------------------------|
| Numéro des<br>photos<br>clignote à côté<br>de l'icône<br>Carte mémoire | Clignotant                 | L'imprimante ne peut<br>pas lire la photo<br>sélectionnée (la photo<br>peut être altérée ou<br>enregistrée dans un<br>format non reconnu<br>par l'imprimante). | <ol> <li>Retirez la carte mémoire du<br/>logement.</li> <li>Si l'imprimante est connectée à un<br/>ordinateur, vous pouvez<br/>enregistrer la photo de la carte<br/>mémoire sur votre ordinateur, puis<br/>l'imprimer à partir de votre<br/>application logicielle.</li> </ol> |
| L'écran LCD<br>indique<br><b>HP 130</b>                                | Eteint (aucune<br>lumière) | La carte mémoire n'a<br>pas été complètement<br>insérée.                                                                                                    | Enfoncez davantage la carte dans<br>son logement.                                                                                                    |

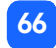

# dépannage

### problèmes de cartouche d'impression

| Ecran LCD | Problème                                                                                              | Solution                                                                                                    |
|-----------|----------------------------------------------------------------------------------------------------|----------------------------------------------------------------------------------------------------|
|           | Cartouche manquante                                                                                   | Installez la cartouche d'impression HP<br>correcte (n° 57) dans l'imprimante.                                                                                                    |
|           | Vous avez oublié de retirer la bande<br>adhésive de la cartouche.                                     | Retirez la bande adhésive de la cartouche<br>et réinsérez cette dernière. Pour de plus<br>amples informations, reportez-vous à la<br>section "installation et retrait de la<br>cartouche d'impression" en page 22.  |
|           | Les contacts cuivre de la cartouche ne<br>touchent pas ceux de l'imprimante.                          | <ol> <li>Retirez la cartouche d'impression.</li> <li>Vérifiez l'absence de tout dépôt sur les<br/>contacts cuivre.</li> <li>Réinsérez la cartouche.</li> </ol>                                                      |
|           | La cartouche installée ne convient pas.                                                               | Retirez la mauvaise cartouche et<br>introduisez la cartouche HP correcte (n°<br>57). Pour plus d'informations, reportez-<br>vous à la section "installation et retrait de<br>la cartouche d'impression" en page 22. |
|           | Il ne reste presque plus d'encre dans la<br>cartouche (le voyant de l'imprimante ne<br>clignote pas). | Imprimez une page de test pour savoir<br>quelle quantité d'encre contient encore la<br>cartouche et pour évaluer la qualité<br>d'impression. Si nécessaire, remplacez la<br>cartouche.                              |

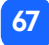
# problèmes de papier

| Ecran LCD | Problème                                                                             | Solution                                                                                                    |
|-----------|--------------------------------------------------------------------------------------|----------------------------------------------------------------------------------------------------|
| ⊗<br>¥    | Bourrage papier.<br>OU<br>L'imprimante a entraîné plusieurs feuilles<br>à la fois.   | <ol> <li>Retirez le papier de sa trajectoire.</li> <li>Assurez-vous que le guide de largeur se<br/>trouve contre le bord du papier, sans<br/>faire plier ce dernier.</li> <li>Appuyez sur <b>Imprimer</b> pour poursuivre<br/>l'impression.</li> </ol>                                                           |
|           | Il n'y a plus de papier dans<br>l'imprimante.                                        | <ol> <li>Remettez du papier dans le bac</li> <li>Appuyez sur <b>Imprimer</b> pour poursuivre<br/>l'impression.</li> </ol>                                                                                                    |
|           | L'imprimante n'est pas parvenue à<br>entraîner le papier se trouvant dans le<br>bac. | <ul> <li>Vérifiez que le guide de largeur se<br/>trouve contre le bord gauche du<br/>papier, sans faire plier ce dernier.</li> <li>Assurez-vous que le bac papier ne<br/>contient pas plus de 20 feuilles.</li> <li>Vérifiez que le bac papier ne contient<br/>pas plusieurs types et formats papier.</li> </ul> |

# problèmes d'enregistrement sur le PC

| Ecran LCD | Problème                                                                                                    | Solution                                                                                                    |
|-----------|----------------------------------------------------------------------------------------------------|----------------------------------------------------------------------------------------------------|
| "PC"      | L'imprimante ne parvient pas à<br>communiquer avec l'ordinateur parce<br>qu'il n'est pas connecté ou n'est pas sous<br>tension. | <ol> <li>Appuyez sur <b>Annuler</b> pour<br/>interrompre l'action en cours.</li> <li>Vérifiez que l'ordinateur est allumé et<br/>que le câble USB est branché.</li> </ol> |

# autres problèmes d'impression

Si vous rencontrez des problèmes d'impression et si aucune erreur n'est mentionnée, il est possible que le problème ne puisse pas être détecté par l'imprimante.

| Problème                                 | Cause possible                                                      | Solution                                                                                                    |
|------------------------------------------|---------------------------------------------------------------------|----------------------------------------------------------------------------------------------------|
| Ma photo ne sort pas<br>de l'imprimante. | Du papier peut être coincé<br>dans l'imprimante.                    | <ol> <li>Retirez le papier de sa trajectoire.</li> <li>Vérifiez que le guide de largeur se trouve<br/>contre le bord du papier, sans faire plier<br/>ce dernier.</li> <li>Appuyez sur <b>Imprimer</b> pour poursuivre<br/>l'impression.</li> </ol> |
|                                          | L'imprimante est hors tension<br>ou une connexion est<br>mauvaise.  | <ul> <li>Vérifiez que l'imprimante est sous tension.</li> <li>Vérifiez que tous les câbles sont bien connectés.</li> </ul>                                                                                                    |
|                                          | Le bac papier est vide.                                             | Vérifiez que le papier est correctement<br>chargé dans le bac papier.                                                                                                    |
|                                          | Le problème peut provenir de<br>la cartouche d'impression.          | Essayez d'imprimer une page de test. Si<br>nécessaire, remplacez la cartouche.                                                                                                    |
|                                          | L'imprimante est encore en<br>train de traiter des<br>informations. | Attendez. L'imprimante a besoin de temps<br>pour finir de traiter les informations.                                                                                                    |

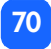

| Problème                                                             | Cause possible                                                                               | Solution                                                                                                    |
|----------------------------------------------------------------------|----------------------------------------------------------------------------------------------|----------------------------------------------------------------------------------------------------|
| Le voyant de<br>l'imprimante clignote,<br>mais rien ne<br>s'imprime. | L'imprimante est en train de<br>traiter des informations.                                    | Attendez. L'imprimante a besoin de temps<br>pour finir de traiter les informations.                                                                                                    |
| Ma photo est<br>imprimée dans un<br>coin ou est décentrée.           | Le papier n'a pas été chargé<br>correctement.<br>OU<br>Le format du papier est<br>incorrect. | <ul> <li>Vérifiez l'orientation du papier dans le bac.</li> <li>Vérifiez que le guide de largeur se trouve contre le bord gauche du papier, sans faire plier ce dernier.</li> <li>Vérifiez que le format sélectionné dans les propriétés d'imprimante de votre application logicielle est correct (si vous utilisez un ordinateur).</li> </ul> |

| Problème                                                                            | Cause possible                                                                                                    | Solution                                                                     |
|-------------------------------------------------------------------------------------|----------------------------------------------------------------------------------------------------|------------------------------------------------------------------------------|
| Les photos que j'ai<br>sélectionnées sur<br>l'appareil photo ne<br>s'impriment pas. | Certains appareils photo<br>numériques, notamment les hp<br>photosmart 318 et hp<br>photosmart 612, utilisent à la<br>fois une mémoire pour stocker<br>les photos. Avec ces appareils,<br>vous pouvez imprimer des<br>photos en les sélectionnant<br>dans la mémoire interne ou en<br>les sélectionnant sur la carte<br>mémoire. Néanmoins, si vous<br>sélectionnez les photos dans la<br>mémoire interne avant de les<br>transférer sur une carte<br>mémoire, le fichier DPOF ne<br>contiendra pas les informations<br>sur les photos transférées à<br>partir de la carte mémoire.<br>Elles devront être<br>désélectionnées avant d'être<br>transférées. | Sélectionnez les photos après les avoir<br>transférées sur la carte mémoire. |

| Problème                                            | Cause possible                                                       | Solution                                                                                                    |
|-----------------------------------------------------|----------------------------------------------------------------------|----------------------------------------------------------------------------------------------------|
| La page qui sort de<br>l'imprimante est<br>blanche. | La cartouche est vide.                                               | Imprimez une page de test pour savoir quelle<br>quantité d'encre contient encore la cartouche<br>et pour évaluer la qualité d'impression. Si<br>nécessaire, remplacez la cartouche.                                                      |
|                                                     | Vous avez oublié de retirer la<br>bande adhésive de la<br>cartouche. | Vérifiez que vous avez retiré la bande<br>adhésive protectrice de la cartouche<br>d'impression. Pour de plus amples<br>informations, reportez-vous à la section<br>"installation et retrait de la cartouche<br>d'impression" en page 22. |
|                                                     | Vous aviez lancé une tâche<br>impression que vous avez<br>annulée.   | Si vous annulez une impression avant que<br>celle-ci ne soit terminée, l'imprimante éjecte<br>une feuille blanche ou partiellement imprimée<br>avant de passer à la tâche d'impression<br>suivante.                                      |

| le test                                                                                                    |           |
|----------------------------------------------------------------------------------------------------|-----------|
| à sa fin, remplacez-la.                                                                                                    |           |
| e de papier que vous<br>votre imprimante.<br>pier tout particulièrement<br>e escompté. Par<br>primer des photos,<br>photo plutôt que du | depannage |
| nformations sur les<br>en charge, reportez-vous                                                                                         |           |

| Problème                                                                                                 | Cause possible                                               | Solution                                                                                                    |
|----------------------------------------------------------------------------------------------------|--------------------------------------------------------------|----------------------------------------------------------------------------------------------------|
| La qualité<br>d'impression est<br>mauvaise.<br>OU<br>Les couleurs ne<br>s'impriment pas<br>correctement. | Vous n'avez plus d'encre.                                    | Imprimez une page de test<br>Si la cartouche arrive à sa fin, remplacez-la.                                                                                                    |
|                                                                                                    | Vous n'utilisez peut-être pas le<br>meilleur type de papier. | <ul> <li>Vérifiez que le type de papier que vous<br/>utilisez convient à votre imprimante.</li> <li>Choisissez un papier tout particulièrement<br/>adapté au résultat escompté. Par<br/>exemple, pour imprimer des photos,<br/>utilisez du papier photo plutôt que du<br/>papier ordinaire.</li> <li>Pour de plus amples informations sur les<br/>types de papier pris en charge, reportez-vous<br/>à la section "chargement du papier" en<br/>page 19.</li> </ul> |
|                                                                                                    | Vous imprimez peut-être sur la<br>mauvaise face du papier.   | Vérifiez que le logo HP est tourné vers le bas<br>lorsque vous chargez le papier (face à<br>imprimer vers le haut).                                                                                                    |
|                                                                                                    | Vous devez peut-être nettoyer<br>la cartouche d'impression.  | Imprimez une page de test pour nettoyer la<br>cartouche. Reportez-vous à la section<br>"impression d'une page de test" en page 55.                                                                                                    |

# aide complémentaire

Nous espérons que ce guide de dépannage vous a été utile. Si néanmoins votre problème persiste, reportez-vous à la brochure *Configuration du logiciel et assistance produit* fournie avec votre imprimante, ou consultez le site Web www.hp.com/support.

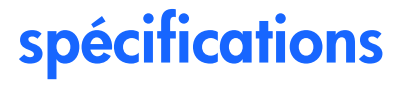

| Dimensions               | 224 × 119 × 231 mm                                              |
|--------------------------|-----------------------------------------------------------------|
| Volume déposé            | A 4 pl (minimum)                                                |
| Interface                | USB 2.0                                                         |
| Température maximale de  | 40 ℃                                                            |
| fonctionnement           |                                                                 |
| Formats de papier        | $10 \times 15$ cm avec et sans onglet                           |
| Types de papier          | Papier photo HP Premium 10 × 15 cm avec onglet 12 mm, épaisseur |
|                          | de 11,5 mil,                                                    |
|                          | Papier photo HP 10 × 15 cm avec onglet 12 mm, épaisseur de 11,5 |
|                          | mil,                                                            |
|                          | Hagaki (100 × 148 mm)                                           |
|                          | A6 (10 × 15 cm)                                                 |
|                          | Autres marques de papier photo, 10 × 15 cm                      |
|                          | Planches-contact 10 × 15 cm                                     |
| Compatibilité des cartes | CompactFlash Type I et II, Memory Stick, MultiMediaCard, Secure |
| mémoire                  | Digital, SmartMedia                                             |
| Adaptateur secteur       | Adaptateur C8442-60026 : 120-127 V, 50/60 Hz, 500 mA            |
|                          | Adaptateur C8442-60027 : 100-240 V, 50/60 Hz, 500 mA            |
| Capacité du bac papier   | 20 feuilles                                                     |
| Cartouche d'impression   | Une cartouche trichromique (HP n° 57)                           |

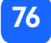

| Impression couleur       | Oui                                             |
|--------------------------|-------------------------------------------------|
| Langages d'impression    | PCL3C+, PML                                     |
| Technologie d'impression | Jet d'encre thermique DOD (goutte à la demande) |
| Résolution               | Jusqu'à 4800 × 1200 ppp optimisés               |
| Vitesse                  | Environ 2 minutes par page                      |
| Technologie, couleur     | PhotoREt III, ColorSmart III                    |
| Poids                    | 1,3 kg                                          |

# copyright et marques commerciales

© Copyright 2001 Hewlett-Packard Company

Tous droits réservés. Aucune partie de ce document ne peut être photocopiée, reproduite ou traduite dans une autre langue sans l'accord écrit préalable de la société Hewlett-Packard.

Les informations contenues dans ce document peuvent être modifiées sans préavis. Hewlett-Packard ne sera pas responsable des erreurs contenues dans ce manuel ni des dommages consécutifs liés à la fourniture, au fonctionnement ou à l'utilisation de ce matériau.

Adobe, Acrobat et Reader sont des marques déposées d'Adobe Systems, Inc.

HP, le logo HP et PhotoSmart sont la propriété de Hewlett-Packard Company.

Microsoft et Windows sont des marques déposées de Microsoft Corporation.

Mac, le logo Mac et Macintosh sont des marques déposées d'Apple Computer, Inc.

IBM est une marque déposée et Microdrive une marque commerciale d'International Business Machines Corporation.

Pentium est une marque déposée d'Intel Corporation.

CompactFlash, CF et le logo CF sont des marques commerciales de la CompactFlash Association (CFA).

Memory Stick est une marque déposée de Sony Corporation.

MultiMediaCard est une marque de la société allemande Infineon Technologies AG, exploitée sous licence par la MMCA (MultiMediaCard Association).

SmartMedia est une marque commerciale du SSFDC Forum.

Les autres marques et leurs produits sont des marques commerciales ou des marques déposées de leurs propriétaires respectifs.

# index

# **Symbols**

(-) (bouton) 36
(+) (bouton) 36
(+), icône 15
Numerics
1,5 × 2 cm, format de la photo 38
10 × 15 cm, format de la photo 38
6 × 8 cm, format de la photo 38

# A

Adaptateur branchement sur le secteur 17 Aide en ligne 3, 16 pour afficher l'aide en ligne 3 Alignement automatique de la cartouche 22 Alimentation adaptateur 17

adaptateur secteur 9 bouton 11, 18 branchement 17 mise sous tension et hors tension 18 Annulation paramètres de l'imprimante 48 tâche impression 48 Annulation de l'impression 48 Annuler, bouton emplacement 11 utilisation 48 Appareil photo, cartes mémoire voir cartes mémoire Assistance pour afficher l'aide en ligne 3 Assistance clientèle voir brochure Configuration du logiciel et assistance produit

Assistance technique voir brochure Configuration du logiciel et assistance produit Attention, icône 13, 61

# B

Bac papier extension 10, 21 insertion du papier 21 volet 9, 21 Bande adhésive retrait de la cartouche d'impression 23 Bouton de défilement Vers le bas (-) emplacement 11 Bouton de défilement Vers le haut (+) emplacement 11 Bouton Imprimer utilisation 38 **Bouton Tabulation** utilisation 36 Boutons

Alimentation 11, 18 Annuler 11, 48 Bouton Tabulation 36 défilement Vers le bas (-) 11, 36 défilement Vers le haut (+) 11, 36 Enregistrer 11 Imprimer 11 Tabulation 11 Branchement adaptateur secteur 17 Brochure Configuration du logiciel et assistance produit 16

# C

Câble alimentation 17 Carte CompactFlash insertion de la carte mémoire 28 Carte Memory Stick insertion de la carte mémoire 30 Carte MultiMediaCard insertion de la carte mémoire 32

Cartes mémoire dépannage 64 emplacement des logements 10 IBM Microdrive 26 icône d'état sur l'écran LCD 32 icône sur l'écran LCD 13 insertion 27 insertion d'une carte CompactFlash 28 insertion d'une carte Memory Stick 30 insertion d'une carte MultiMediaCard 32 insertion d'une carte Secure Digital 31 insertion d'une carte SmartMedia 29 voyant 32 Cartes mémoire Microdrive 26 Cartouche d'impression buses 23 choix 22 contacts cuivre 23 dépannage 67 diagnostic des problèmes 55

insertion 23 page d'étalonnage 24 retrait 25 retrait de la bande adhésive 23 stockage 54 CD-ROM Aide en ligne 3 pour afficher l'aide en ligne 3 Chargement cartouche d'impression 23 papier 21 Choisir des photos section de l'écran LCD 14, 35 Clignotant icône Attention 61 icône de carte mémoire 62 icône Etat de la cartouche 62 icône Etat du papier 62 nombre de photos 62 voyant de l'imprimante 59 voyant de la carte mémoire 60

Configuration branchement sur le secteur 17 chargement du papier 21 installation de la cartouche d'impression 23 Contacts cuivre sur la cartouche d'impression 23 Copies section de l'écran LCD 14, 35 sélection du nombre à imprimer 43 Curseur sur l'écran LCD 14

## D

Déballage 16 Défilement Vers le bas (–), bouton utilisation 36 Défilement Vers le haut (+), bouton utilisation 36 Dépannage interprétation de l'écran LCD d'état 61 pour afficher l'aide en ligne 3 problèmes de carte mémoire 64 problèmes de cartouche d'impression 67 problèmes de papier 68 voyant de l'imprimante 59 voyant de la carte mémoire 60 Déplacement de l'imprimante 53 Documentation pour afficher l'aide en ligne 3 DPOF icône sur l'écran LCD 13, 61 impression à partir de 49

### E

Ecran LCD Choisir des photos 14 curseur 14 emplacement des icônes 12 icône Attention 61 icône Carte mémoire 32 icône Nombre de pages 15

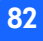

index

icônes d'état 61 icônes, référence rapide 13 modification des paramètres 36 nombre d'exemplaires 43 Nombre de pages, icône 44 Plus de papier, icône 44 référence rapide 12 section Copies 14 section Format de la photo 14 signification des icônes d'état 61 Ecran LCD de configuration icônes 14 section Choisir des photos 35 section Copies 35 section Format de la photo 35 Emplacement de l'imprimante 16 Encre voir cartouche d'impression Enregistrer, bouton emplacement 11 Entretien 53

Entretien et nettoyage 53 Epreuve voir page d'index Etat de la carte mémoire 32 icônes de l'écran LCD 61

# F

Feuilles de papier quantité à charger 21 Fichiers d'appareil photo DPOF 49 Format de la photo section de l'écran LCD 14, 35 sélection 38

### G

Guide de largeur du papier emplacement 10 réglage 21 Guide de sortie emplacement 10 utilisation 21

IBM Microdrive 26 Icône Attention 61 lcône de film voir icône Carte mémoire Icône Etat du papier et de la cartouche 62 lcônes Attention 13, 61 carte mémoire 13 DPOF 13 emplacement sur l'écran LCD 12 état de l'imprimante 13 état du papier et de la cartouche 62 Nombre de pages 15, 44 Plus de papier 15, 44 référence rapide 13 Images voir photos

Impression à partir de fichiers DPOF 49 annulation 48 arrêt 48 copies 43 dernière photo prise 44 en plusieurs exemplaires 43 impression de toutes les photos d'une carte mémoire 45 page d'index 46 page d'étalonnage 22 page de test à partir du panneau de configuration 55 photo unique 40 photos à partir du panneau de configuration 37 série de photos 41 Imprimante choix d'un emplacement 16 configuration 16 icône d'état sur l'écran LCD 13, 61

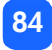

mise en sous tension et hors tension 18 modification des paramètres 36 nettoyage 55 page d'étalonnage 24 page de test 55 spécifications 76 stockage 54 transport 53 voyant 18, 59 Imprimer, bouton emplacement 11 Insertion carte mémoire CompactFlash 28 carte mémoire Memory Stick 30 carte mémoire MultiMediaCard 32 carte mémoire Secure Digital 31 carte mémoire SmartMedia 29 cartes mémoires 27 cartouche d'impression 23 papier 21 Installation

cartouche d'impression 23

### L

Logement de carte mémoire, voyant voir voyant de carte mémoire Logements de carte mémoire CompactFlash 27 Memory Stick 27 MultiMediaCard 27 Secure Digital 27 SmartMedia 27 Logements de cartes voir logements de carte mémoire

### M

Marche/Arrêt, bouton 11

# N

Nettoyage imprimante 55 Nombre d'exemplaires 43

index

Nombre de pages, icône 44

# 0

Onglet, papier à chargement 21 Ordre d'impression en format numérique voir DPOF Ouverture volet de la cartouche d'impression 23 volet du bac papier 21

### P

Page d'index description 5 impression de 46 pour sélectionner des photos 46 Page d'étalonnage 24 Page de test impression à partir du panneau de configuration 55 Panneau de configuration

boutons 11 écran ICD 12 emplacement 9 icônes 12 référence rapide 11 Papier à onglet 21 chargement 21 dépannage 68 impression droite 21 orientation 21 où acheter 19 quantité à utiliser 21 stockage 55 types pris en charge 19 Papier photo chargement 21 type à utiliser 19 Paramètres de l'imprimante à partir du panneau de configuration 36

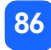

rétablissement 48 valeurs par défaut 34 Photos impression 37 impression de la dernière 44 impression de toutes les photos d'une carte mémoire 45 impression simultanée de plusieurs 41 impression une à la fois 40 nombre sur l'écran ICD 13 Pièces de l'imprimante bac papier 21 boutons 11 contenu du carton 16 écran LCD 12 logements de carte mémoire 27 panneau de configuration 11 volet de la cartouche d'impression 23 Planches-contact

description 5 Plume voir cartouche d'impression Plus de papier 15 Plus de papier, icônes 44 Problèmes cartes mémoires 64 cartouche d'impression 67 papier 68 qualité photo 70

# Q

Quantité maximale de papier à charger 21

### R

Référence rapide écran LCD 12 face avant de l'imprimante avec le bac papier ouvert 10 faces avant et arrière de l'imprimante 9 icônes de l'écran LCD 13 panneau de configuration 11 Rétablissement des paramètres d'impression 48 Retrait cartouche d'impression 25

### S

Secure Digital insertion de la carte mémoire 31 Sélection format de la photo 38 nombre d'exemplaires 43 photos à imprimer 39 SmartMedia insertion de la carte mémoire 29 Spécifications 76 Stockage cartouche d'impression 54 imprimante 54 papier 55 Supports d'impression, types et formats 19

# T

Tabulation, bouton emplacement 11 Taille de la photo valeurs par défaut 34 Trajectoire arrière du papier emplacement 9 Transport de l'imprimante 53

### U

USB port 9

### V

Valeurs par défaut paramètres de l'imprimante 34 Volet de la cartouche d'impression emplacement 9 ouverture 23 Voyant

carte mémoire 27, 32, 60 imprimante 18, 59 Voyant de carte mémoire emplacement 27 Voyant de la carte mémoire emplacement 10 signification 60 Voyant rouge sur l'imprimante 59 Voyants clignotants 58

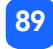

### S Ir

Imprimé sur papier recyclé Imprimé en Allemagne, 02/08/02

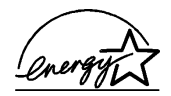

ENERGY STAR<sup>®</sup> est une marque déposée aux Etats-Unis. En tant que partenaire d'ENERGY STAR<sup>®</sup>, la société Hewlett-Packard a déterminé que ce produit était conforme aux directives d'ENERGY STAR<sup>®</sup> relatives à l'économie d'énergie.

www.hp.com ©2002 Hewlett-Packard Company C8442-90222

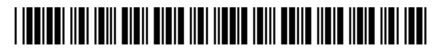

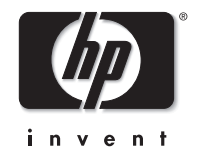